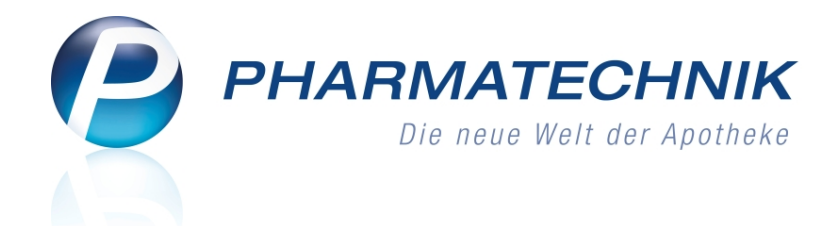

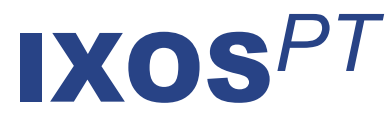

# Version 2011.6.0

Versionsbeschreibung

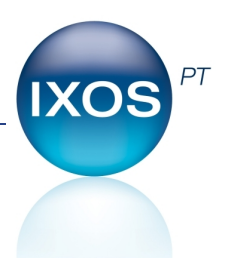

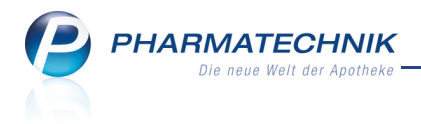

# Vorwort

Sehr geehrte **IXOS** - Anwenderin, sehr geehrter **IXOS** - Anwender,

wir freuen uns, Ihnen mit der neuen Version von **IXOS** wieder eine Vielzahl von Neuerungen und Verbesserungen bereitstellen zu können.

Sie haben jetzt die Möglichkeit, ein electronic-cash-Terminal an Ihre Arbeitsplätze anzuschließen. Damit können Sie bei einer Kartenzahlung auswählen, mit welcher Karte girocard oder Kreditkarte - und bei der girocard mit welcher Zahlungsart - Unterschrift oder PIN - bezahlt wird. Die Einstellungen dazu nehmen Sie im neuen Modul **electronic-cash-Verwaltung** vor. In IXOS bekommen Sie die Statusmeldungen des Gerätes und Handlungsanweisungen direkt angezeigt.

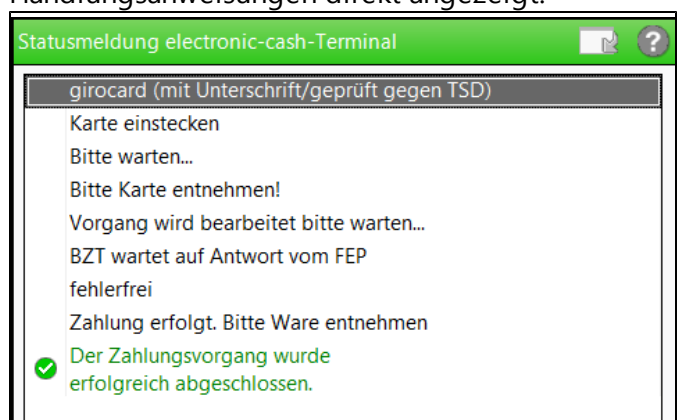

Zudem wurde das Verfahren zur anteiligen Bezahlung von Rechnungen und Mahnungen geändert, um sicherzustellen, dass die Fälligkeitsfristen überwacht werden können. Machen Sie sich bitte mit der geänderten Vorgehensweise vertraut!

Die neue Bestellabfrage **Lagerneuaufnahme** können Sie in der Warenlogistik nutzen, um öfter bestellte Artikel in Ihr Lager aufzunehmen. Die Kriterien bzgl. der vergangenen Abverkäufe stellen Sie über Konfigurationsparameter ein.

Außerdem fassen **Rezepturetiketten** jetzt längere Anwendungshinweise; und über die Auswertung **Geburtstagsliste** können Sie nun Adressetiketten bedrucken.

Damit Sie und Ihr Team **IXOS** optimal nutzen können, machen Sie sich bitte mit den Änderungen vertraut, die in diesem Dokument beschrieben sind. Weitere Informationen zum gesamten Funktionsumfang finden Sie wie gewohnt einfach und schnell in der **IXOS**-Onlinehilfe, indem Sie auf das Onlinehilfe-Icon <sup>(2)</sup> am rechten Rand der Navigationsleiste bzw. in der Titelleiste von Fenstern klicken oder touchen, oder unter '**Alt + F1 - Hilfe**'. Hier können Sie sich jederzeit zu allen **IXOS**-Funktionen sowie speziell zu den Neuerungen der aktuellen Version informieren. Sollten Sie alleine nicht weiterkommen, dann erreichen Sie die **IXOS**-Service-Hotline unter **01805 780808**.

Viel Freude und Erfolg mit Ihrer neuen **IXOS**-Version wünscht Ihnen Ihr **IXOS** Team

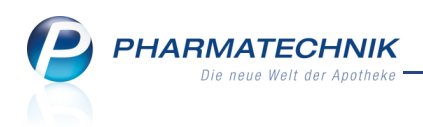

# Inhalt

| 1 Kasse                                                                             | 5          |
|-------------------------------------------------------------------------------------|------------|
| 1.1 Kartenzahlung optimiert                                                         | 5          |
| 1.2 Zahlung mit und ohne electronic-cash-Terminal                                   | 5          |
| 1.3 ec-Abschlussbon für Kartenzahlungen per electronic-cash-Terminal ausdrucken.    | 8          |
| 1.4 Anteilige Zahlung von Rechnungen und Mahnungen an der Kasse                     | 9          |
| 1.5 X-Bon für alle Kassen erstellbar                                                | . 12       |
| 1.6 Kennzeichnung von Z-Bon-Grenzen auf T-Bon, M-Bon und J-Bon                      | . 13       |
| 1.7 Automatische Kleinpackungssuche auch für Nicht-Lagerartikel                     | 14         |
| 1.8 Gleicher Artikel wie Stückelungsartikel als zusätzliche Position erfassbar      | . 15       |
| 1.9 Artikelbezeichnung für Artikel 'Ohne PZN ' änderbar                             | . 15       |
| 1.10 Automatisches Erstellen einer Blutproduktdokumentation bei Abgabe eines        |            |
| Blutproduktes                                                                       | 16         |
| 1 11 Parenteralia-Rezepturen direkt in Verkaufsvorgang übernehmbar                  | 18         |
| 1 12 Gespeicherter Kunde einer Parenteralia-Rezenturen wird in Verkauf              | . 10       |
| übernommen                                                                          | 18         |
| 2 Faktura                                                                           | 19         |
| 21 Eakturaiournal listet auch Kredite                                               | 19         |
| 2.2 Ausdruck von Ouittungen für Heime                                               | 19         |
| 2.2 Rechnungen weisen Summe der Zuzahlungen aus                                     | 10         |
| 3 Artikelverwaltung                                                                 | 21         |
| 3.1 Manuelle aut idem-Suche Rabattvertragssuche: Beachtung der Preisdeckelung       | . 21       |
| und des Dezeptstatus                                                                | <br>21     |
| 2 2 Spezielle Preisetiketten für essyApetheken                                      | . 21       |
| 3.2 Spezielle Preisetiketten für easyApotheken                                      | . ∠⊥       |
| 4 wareniogistik                                                                     | . 22       |
| 4.1 Erlassen von Wareneingangspositionen vereinfacht                                | 22         |
| 4.2 Neue Bestellabtrage zur Lagerneuaufnahme                                        | . 22       |
| 4.3 Neue Bestellabtrage zum möglichen Fillalbezug.                                  | . 23       |
| 4.4 Neue Bestellabtrage für Artikeln mit festem Lieferanten                         | . 24       |
| 4.5 Bestellabtrage AV-Artikel erweitert.                                            | 25         |
| 4.6 Bestellabfrage Auslaufartikel ausschaltbar.                                     | . 26       |
| 4.7 Bestellabfrage Angebote zeigt aktualisierten EK nach Mengenanderung             | . 26       |
| 4.8 Bestellabfrage 'Retournierte Artikel' erscheint nicht bei abgelaufenem Verfall, |            |
| Fehlmenge und Gutschrift                                                            | . 28       |
| 4.9 Nur bestehende Bestellabfragentypen sind aktiviert                              | . 29       |
| 4.10 Bestellabfragen erneut berechnen und anzeigen                                  | . 29       |
| 4.11 Bestellabfragen werden bei Mengenänderung sofort angezeigt                     | . 30       |
| 4.12 Grafische Benutzeroberfläche zum Andern des Lagerstatus optimiert              | . 31       |
| 4.13 Kein Lagerstatus POS in POR-Apotheken konfigurierbar.                          | . 31       |
| 4.14 Anzeige der Statistikdaten um ein Jahr erweitert                               | . 32       |
| 4.15 Ausdrucken von archivierten Korrekturbuchungen sowie Retourengutschriften.     | · <b>-</b> |
| möglich                                                                             | . 32       |
| 5 Kontakte                                                                          | . 33       |
| 5.1 Druckanzahl von Quittungen für Heime konfigurierbar                             | . 33       |
| 6 Rezepturen                                                                        | . 34       |

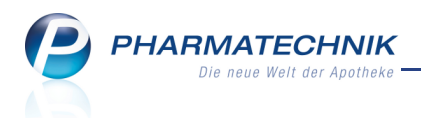

| 6.1 Längerer Anwendungshinweis auf Rezepturetikett                                  | 34<br><b>36</b> |
|-------------------------------------------------------------------------------------|-----------------|
| 7.1 Ausdruck von Adressetiketten aus der Geburtstagsliste                           | 36              |
| 7.2 Ausdruck der Auswertung 'Negativartikel mit Bestand ungleich 0' übersichtlicher | 36              |
| 7.3 Ausdruck der IBV-Auswertung erweitert                                           | 37              |
| 7.4 Ausdruck der Zuzahlungsliste standardmäßig nicht für Finanzamt konfiguriert     | . 38            |
| 8 Dokumentationsverwaltung                                                          | 39              |
| 8.1 Prüfen von BtM-Warenbewegungen geändert                                         | 39              |
| 8.2 Blutprodukt-Dokumentation automatisch anlegen                                   | 40              |
| 8.3 Dokumentation zu einem Blutprodukteingang bearbeiten                            | . 41            |
| 8.4 Chargen für Blutproduktabgaben dokumentieren                                    | 41              |
| 8.5 Ausdrucken von Blutprodukt-Warenbewegungen                                      | 42              |
| 8.6 Übersichten der Blutprodukt-Dokumentationen optimiert                           | . 43            |
| 9 Online-Anfragen und Bestellungen                                                  | 44              |
| 9.1 Selektives Ausdrucken von Rückmeldungen möglich                                 | . 44            |
| 9.2 Hauptlieferant ist zusätzliche Option bei Abfragereihenfolge beim Großhandel.   | 44              |
| 9.3 Anfrage aus Artikelverwaltung optimiert                                         | . 45            |
| 10 Systempflege                                                                     | . 46            |
| 10.1 Einstellungen zur Anbindung eines electronic-cash-Terminals an die Kasse       | . 46            |
| 10.2 Verhandlungssache-Angebote standardmäßig in EK-Preisberechnung integriert      | -<br>48         |
| 10.3 Angebotslisten für Ihre Apotheke täglich aktuell                               | 49              |
| 10.4 Öffnungszeiten im Firmenstamm hinterlegen                                      | 49              |
| 11 Sonstiges                                                                        | 50              |
| 11.1 Unterstützung beim Energiesparen                                               | . 50            |
| 11.2 Startfenster der Onlinehilfe geändert                                          | 50              |
| 12 Unterstützung beim Arbeiten mit IXOS                                             | . 54            |
| 12.1 Die IXOS Service-Hotline: 0180 5 780808                                        | . 54            |
| 12.2 Schnelle Hilfe - einfach das Hilfe-Icon oder 'Alt + F1 - Onlinehilfe' wählen   | 54              |

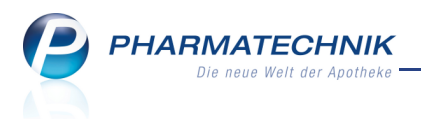

# 1 Kasse

# 1.1 Kartenzahlung optimiert

Anwendung: Kasse Anwendungsfall: Kunde bezahlt mit Karte

### Neu/geändert:

Für die Kartenzahlung an der Kasse wurde die Benutzeroberfläche im **Total**-Fenster angepasst, indem die Funktionstaste zum Auslösen der Kartenzahlung in **Karte - F7** umbenannt wurde. Gleiches gilt für die Fenster **Restsumme begleichen** und **Zahlungsart ändern**.

Auch der Bedienungsablauf wurde vereinfacht. Nun müssen Sie nach **Karte - F7** nicht mehr **Enter** drücken, sondern das Fenster **Auswahl Kartentyp** wird sofort angezeigt, wenn Sie ein electronic-cash-Terminal angeschlossen haben oder wenn Sie - ohne Anbindung eines electronic-cash-Terminals - den Konfigurationsparameter **Auswahl Kartentyp** wie bisher aktiviert haben.

# 1.2 Zahlung mit und ohne electronic-cash-Terminal

# Anwendung: Kasse

Anwendungsfall: Kunde bezahlt mit Karte

#### Neu/geändert:

Für Kartenzahlungen können Sie jetzt auch ein electronic-cash-Terminal an die Kasse

anschließen. Die dafür nötigen Einstellungen nehmen Sie im Menü 💭 Systempflege unter electronic-cash-Verwaltung vor. Mehr dazu im Thema 'Einstellungen zur Anbindung

eines electronic-cash-Terminals an die Kasse' auf Seite 46.

An der Kasse selbst hat sich der Ablauf der Kartenzahlung leicht geändert:

- Wenn Sie ein electronic-cash-Terminal an IXOS angeschlossen haben, so wird das Fenster Auswahl Kartentyp immer aufgeblendet, wenn mehr als ein Kartentyp mit Zahlungsart im Modul electronic-cash-Verwaltung aktiviert ist. Folgende Kartentypen (kombiniert mit der Zahlungsart) stehen zur Verfügung:
  - **girocard (ELV mit Unterschrift)** Elektronisches Lastschriftverfahren mit Unterschrift.
  - girocard (mit Unterschrift/geprüft gegen TSD) Lastschriftverfahren mit Unterschrift: Bei der Zahlung wird die "Karte" bzw. die Zahlungsfähigkeit gegen eine Telecash-Sperrdatei geprüft.
  - girocard (electronic cash mit PIN) Kartenzahlung mit Eingabe der Persönlichen Identifikations-Nummer durch den Kunden.
  - Kreditkarte Zahlung per Kreditkarte.

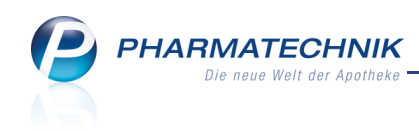

| Auswahl Kartentyp                             |           |
|-----------------------------------------------|-----------|
| Bitte wählen Sie einen Kartentyp aus.         |           |
|                                               |           |
| girocard (ELV mit Unterschrift)               |           |
| girocard (mit Unterschrift/geprüft gegen TSD) |           |
| girocard (electronic cash mit PIN)            |           |
| Kreditkarte                                   |           |
|                                               |           |
|                                               |           |
|                                               |           |
|                                               | Abbrechen |
| E12                                           | Fre       |
| F12                                           | LSU       |

Im Fenster ist derjenige Kartentyp vorbelegt, d.h. zur Auswahl markiert, in dessen Zahlungslimits der zu zahlende Betrag fällt.

Überschneiden sich die Limits von girocard und Kreditkarte, so ist standardmäßig die girocard in der entsprechenden Zahlungsart vorbelegt.

Ist kein Limit eingetragen, so ist standardmäßig die girocard mit PIN vorbelegt. Sie können jedoch bewusst eine andere Kombination von Kartentyp und Zahlungsart auswählen.

<sup>®</sup> Die Limits haben Sie im Modul **electronic-cash-Verwaltung** konfiguriert.

Haben Sie die Auswahl mit **OK - F12** bestätigt, erscheint das Fenster **Statusmeldung** electronic-cash-Terminal mit Handlungsaufforderungen und Statusmeldungen.

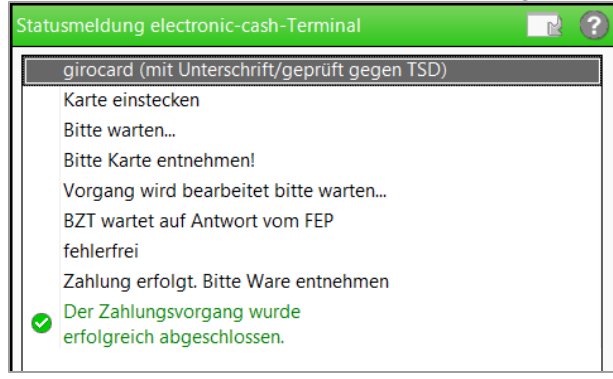

Wurde die Kartenzahlung erfolgreich abgewickelt, so wird das Fenster automatisch geschlossen.

Der Kartentyp wird auf dem Kassenbon ausgewiesen.

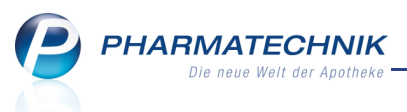

L Vermeiden Sie, wenn möglich, eine Vorgangsübernahme während einer laufenden Kartenzahlung!

Falls sich dies nicht vermeiden lässt, so kann der Vorgang vom übernehmenden Bediener über das electronic-cash-Terminal abgeschlossen werden, aber in IXOS wird der Vorgang nicht mehr abgearbeitet. Schließen Sie in diesem Fall das nicht mehr aktualisierte Fenster **Statusmeldung electronic-cash-Terminal** mit **Abbrechen - Esc**, wickeln den Vorgang als Barzahlung ab und nehmen über die **Verkaufsverwaltung** eine Änderung der Zahlungsart (**Zahlungsart ändern - Strg + F10**) für die erfolgte Kartenzahlung vor.

L Beachten Sie, dass Stornierungs- und Änderungsvorgänge von Kartenzahlungen innerhalb der **Verkaufsverwaltung** über **Bearbeiten - F5**, **Storno - F7** und **Zahlart ändern - Strg + F10** mit dem electronic-cash-Terminal **NICHT** abgeglichen werden. Bei Änderungsvorgängen der Zahlungsart erscheint deshalb folgende Hinweismeldung:

| ( | Bei Bearbeitung/Stornierung eines Verkaufs<br>mit Kartenzahlung erfolgt die Gegenbuchung nur an der Kasse.<br>Falls die Kartenzahlung auch am Karten-Terminal rückgängig<br>gemacht werden muss, müssten Sie dies separat dort vornehmen. |
|---|----------------------------------------------------------------------------------------------------|
|   | <u><u> </u></u>                                                                                                    |

Führen Sie deshalb die Stornierung bzw. Änderung zusätzlich am electronic-cash-Terminal aus!

Entsperren Sie dazu im Modul **electronic-cash-Verwaltung** das electronic-cash-Terminal mit **ec-Gerät entsperren - F10** und nehmen Sie anschließend die Stornierung bzw. Änderung entsprechend der Anleitung des electronic-cash-Terminals vor.

 Wenn Sie kein electronic-cash-Terminal an IXOS angeschlossen haben, so können Sie nach wie vor mit dem Konfigurationsparameter Auswahl Kartentyp einstellen, ob der Kartentyp abgefragt werden soll, um ihn auf dem Kassenbon auszuweisen. Die Optionen des Fensters Auswahl Kartentyp sind jedoch auf girocard und Kreditkarte beschränkt worden.

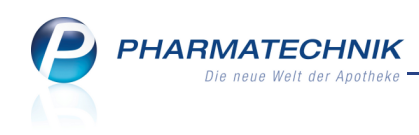

| Auswahl Kartentyp               |        |           |
|---------------------------------|--------|-----------|
| Bitte wählen Sie einen Kartenty | p aus. |           |
|                                 |        |           |
|                                 |        |           |
| girocard                        |        |           |
| gnocard                         |        |           |
| Kreditkarte                     |        |           |
|                                 |        |           |
|                                 |        |           |
|                                 |        |           |
|                                 |        |           |
|                                 |        |           |
|                                 |        |           |
|                                 |        |           |
|                                 | UK     | Abbrechen |
|                                 | F12    | Esc       |

# 1.3 ec-Abschlussbon für Kartenzahlungen per electronic-cash-Terminal

## ausdrucken

#### Anwendung: Kasse

**Anwendungsfall:** Ausdrucken eines ec-Abschlussbons

### Neu/geändert:

Wenn Sie ein an IXOS angeschlossenes electronic-cash-Terminal für die Kartenzahlung in Ihrer Apotheke im Einsatz haben, dann können Sie den Ausdruck des ec-Abschlussbons am electronic-cash-Terminal einerseits manuell anstoßen.

Andererseits können Sie den ec-Abschlussbon über IXOS gesteuert ausdrucken. Dabei ist der Ausdruck folgendermaßen an die Erstellung des Z-Bons gekoppelt:

Haben Sie im Modul electronic-cash-Verwaltung die Einstellung ec-Abschluss auf allen ec-Terminals automatisch mit dem Z-Bon durchführen aktiviert, so wird mit dem Erstellen eines Z-Bons automatisch der ec-Abschluss angestoßen. Andernfalls werden Sie beim Erstellen des Z-Bons gefragt, ob Sie auch einen ec-Abschlussbon erstellen möchten. Beide Vorgehensweisen greifen auch beim Erstellen eines S-Bons, dem die Erstellung der Z-Bons vorausgeht.

Der ec-Abschlussbon enthält alle Verkäufe mit Kartenzahlungen, die seit dem letzten Ausdruck eines ec-Abschlussbons getätigt wurden. In dem Fall wird der sogenannte 'Kassenschnitt' des electronic-cash-Terminals ausgeführt und alle aufgelaufenen Kartenzahlungen werden an das beauftragte Unternehmen/den Provider übertragen.

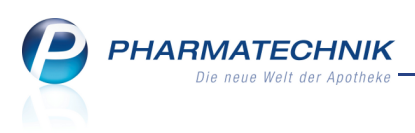

# 1.4 Anteilige Zahlung von Rechnungen und Mahnungen an der Kasse

Anwendung: Kasse Anwendungsfall: Kunde zahlt Teilbetrag für eine Forderung Neu/geändert:

Bitte lesen Sie diesen Abschnitt sehr sorgfältig durch, um sich auf die veränderte Vorgehensweise vorzubereiten!

Bisher konnten Rechnungen an der Kasse anteilig bezahlt werden, wobei diese den Status "bezahlt" erhielten und für den Restbetrag ein neuer Kredit ausgestellt wurde. Dieses Vorgehen ist aber für Rechnungen und insbesondere gemahnte Rechnungen unerwünscht, da Kredite ohne Fälligkeit ausgestellt werden. So kann sich die Bezahlung einer Rechnung sehr lange verzögern.

Dies wird nun derart umgestellt, dass Rechnungen, für die ein Teilbetrag einbezahlt wird, bestehen bleiben, solange sie nicht vollständig bezahlt sind. Damit wird die Fälligkeit der Rechnung stets überwacht und Sie können, beispielsweise im Fall von Mahnungen, die Bezahlung durch die Erhöhung der Mahnstufe vorantreiben.

# Die Vorgehensweise zur anteiligen Zahlung von Rechnungen und Mahnungen wurde dementsprechend wie folgt umgestellt:

Gehen Sie für eine anteilige Zahlung von Rechnungen und Mahnungen - auch bereits teilbezahlten Rechnungen - an der Kasse wie folgt vor:

1. Geben Sie über den Kunde-Button den Kundennamen an.

Die Eingabe des Kunden erleichtert Ihnen das Heraussuchen der Belege; Sie bekommen auf diese Weise **alle** Belegarten angezeigt. Ohne Eingabe des Kundennamens können Sie die gewünschten Belege, beispielsweise für mehrere Kunden, über die Eingabe von Suchkriterien anzeigen lassen.

2. Wählen Sie F12 - Kredit/Rechnung.

Das Fenster **Kredit/Rechnung/Mahnung begleichen** öffnet sich mit einer Auflistung der ermittelten Rechnungen, Kreditverkäufe und Mahnungen, ggf. diesen Kunden betreffend.

Pem Tooltip von Mahnungen können Sie die enthaltenen gemahnten Rechnungsnummern entnehmen.

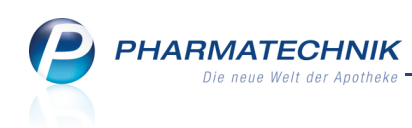

| Kradit/Dachpur | a (Mahauna ba                | alaishan     |         |        |          |           |                  |           |                 | 6 |
|----------------|------------------------------|--------------|---------|--------|----------|-----------|------------------|-----------|-----------------|---|
| Kredit/Rechnur | ig/mannung be                | egleichen    |         |        |          |           |                  |           |                 | O |
| Belegnr.       |                              |              |         |        |          | Datum von | -                | bis       | ▼               |   |
| Kunde          | Herr Klaus Sch               | neider       |         |        |          | Belegart  | Alle 👻           |           |                 |   |
|                |                              |              |         |        |          |           |                  |           |                 |   |
| Palagart       | Delegar                      | Datum        | Zoit    | Detrog | Ctatus   | Offen     | Kundannama       |           |                 |   |
| belegan        | beleghi.                     | Datum        | Zeit    | венад  | Status   | Offen     | Kundenname       |           |                 |   |
| Rechnung       | 000000197                    | 28.07.2011   | 08:20   | 16,40  | Erstellt | 16,07     | Schneider, Klaus |           |                 |   |
| Kredit         | 000006888                    | 28.07.2011   | 08:16   | 19,95  | Erstellt | 19,95     | Schneider, Klaus |           |                 |   |
| Mahnung        | 00000000                     | 28.07.2011   | 08:08   | 30,00  | Erstellt | 30,00     | Schneider, Klaus |           |                 |   |
| Rech           | inungsnummer:                | 188, Rechnun | gsnumme | r: 169 |          |           |                  |           |                 |   |
| Suchen         | Forderungs-<br>ausfall<br>F5 |              |         |        |          |           |                  | OK<br>F12 | Abbreche<br>Esc | n |

 Markieren Sie die gewünschte(n) Rechnung(en) bzw. Mahnung(en) und wählen Sie F12 – OK.

Die Belege werden zum Begleichen an der Kasse aufgerufen. Unter **Gesamt** wird zunächst pro Beleg der noch offene Betrag des Belegs/der Belege angezeigt.

4. Markieren Sie im **Normal**-Verkauffenster die anteilig zu zahlende Rechnung und tragen Sie unter **Gesamt** den Betrag ein, den der Kunde bezahlen möchte.

Hatten Sie mehrere Belege des Kunden markiert, so werden alle Belege angezeigt. Markieren Sie dann jeweils den Rechnungsbeleg, für den eine anteilige Zahlung vorgenommen werden soll. Es können auch für mehrere Belege anteilige Zahlungen vorgenommen werden.

| 🥩 Kasse                                                            | 🚆 🕄 🗙                       |
|--------------------------------------------------------------------|-----------------------------|
| Normal 0,00 Rezept 0,00 Privat 0,00                                | grünes Rp. 0,00 Total 16,07 |
|                                                                    |                             |
| Kunde         Herr Klaus Schneider         Geb: 11.11.1961 (49 J.) |                             |
| Status 1 Beschaffungskosten: 2,90€                                 |                             |
|                                                                    | Gesamt                      |
| 16,07 19 Rechnung 197 vom 21.07.2011                               | 10,00                       |
| 2 x GELOMVRTOL FORTE KAR 20St                                      |                             |
| 0,00                                                               |                             |

Im Gegensatz zu Rechnungen und Krediten werden Mahnungen nicht angezeigt, jedoch alle zur jeweiligen Mahnung gehörenden Rechnungen und Kredite. Mahngebühren werden angezeigt, sind aber nicht anteilig bezahlbar.

## 5. Wählen Sie **Total**.

Das Total-Fenster öffnet sich. Der **Gegeben**-Betrag enthält die eingegebene Teilzahlung; auch der **Total**-Betrag wird auf den eingegebenen Betrag aktualisiert.

PHARMATECHNIK Die neue Welt der Apotheke

| S.             | Kasse    |                                                          |               |            |                           |              |           |               |       |          |        |      | ?          | ×    |
|----------------|----------|----------------------------------------------------------|---------------|------------|---------------------------|--------------|-----------|---------------|-------|----------|--------|------|------------|------|
| Nor            | mal      | 0,00                                                     | Rezept        | 0,00       | Priva                     | t 0,         | ,00       | grünes Rp.    | 0,00  | <b>V</b> | Total  |      | 10         | 0,00 |
| <b>A</b> ::::: | Link     | A 4                                                      | 😭 🍪           |            |                           |              |           |               |       |          |        |      |            |      |
| Ku             | nde H    | lerr Klaus Schr                                          | eider         |            | Geb: 11.11.1              | 961 (49 J.)  |           |               |       |          |        |      |            |      |
| Sta            | atus     |                                                          |               |            | <ol> <li>Besch</li> </ol> | affungskoste | en: 2,90€ |               |       |          |        |      |            |      |
|                |          | Artikelbezei                                             | chnung        |            | Kund                      | 9            | DAR       | Einheit       | Menge | Na       | VK     | G    | iesam      | t Nr |
|                | 10,00    | Rechnung 00                                              | 0000203 vom : | 21.07.2011 | Schne                     | ider         |           |               |       |          |        |      | 10,0       | 01   |
|                |          |                                                          |               |            |                           |              |           |               |       |          |        |      |            |      |
|                |          |                                                          |               |            |                           |              |           |               |       |          |        |      |            |      |
|                |          |                                                          |               |            |                           |              |           |               |       |          |        |      |            |      |
|                |          |                                                          |               |            |                           |              |           |               |       |          |        |      |            |      |
| Freit          | evt Kass | enhon:                                                   |               |            |                           |              |           |               |       | 7.1      | hlung  | artı | - 10       | Bar  |
|                |          |                                                          |               |            |                           |              |           |               |       | Za       | mungs  | art  | <u>•</u> 5 | Dai  |
| 5              |          | $\left[ \begin{array}{c} \mathbf{O} \end{array} \right]$ |               | 11/1       |                           |              |           | Raba          | tt:   |          |        |      |            |      |
| Bon            | Gebüh    | r                                                        |               |            |                           |              |           | Sumn          | ne:   |          | 10     | ,00  | €          | - 19 |
| Lade           | Menae    |                                                          |               |            |                           |              |           | Gegeb         | en:   |          | 10     | ,00  | €          | - 20 |
|                |          |                                                          |               |            |                           |              |           | Peto          |       |          |        |      |            | 50   |
| Storno         |          |                                                          |               |            |                           |              |           | Reto          |       |          |        |      |            |      |
| Strg           |          | Fremd-                                                   | CashGuard     | Bar        | Lastschrift               |              | Card      | Online        |       | Rabat    | t Fakt | tura | Kr         | edit |
| Alt            | F1       | währung<br>F2                                            | F3            | F4         | F5                        | F6           | F7        | Zahlung<br>F8 | F9    | F10      | FI     | 11   | F          | 12   |

6. Schließen Sie den Verkauf wie gewohnt ab.

Die Forderung wird um den eingegebenen Betrag vermindert.

Damit haben Sie an der Kasse die anteilige Zahlung für eine (oder mehrere) Rechnung(en) abgewickelt.

Diese anteilige Zahlung der Forderung wird auf dem Kassenbon vermerkt.

| Kassenbon                |            |     |       |
|--------------------------|------------|-----|-------|
| Kassenbon Nr: 219923     | 3          |     |       |
| Für Herm Klaus Schneic   | ler        |     |       |
| Rechnung Nr: 207         |            |     |       |
| Teilbegleichung der Rech | nung       |     | 10,00 |
|                          |            |     |       |
| Zu zahlen                |            | EUR | 10,00 |
|                          |            |     |       |
|                          |            |     |       |
| gegeben bar              | EUR        |     | 10,00 |
| zurück                   | EUR        |     | 0,00  |
|                          |            |     |       |
| 22.07.2011 10:41:39      | kas001     |     |       |
| Sie wurden beraten von   | Frau Meier |     |       |
|                          |            |     |       |

Beispiel: Der Kassenbon enthält die Rechnungsnummer und den Vermerk über die 'Teilbegleichung der Rechnung'

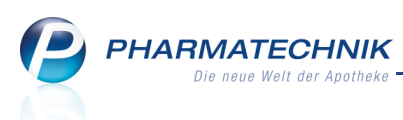

Mit der **bisherigen** Vorgehensweise über die Eingabe einer Teilsumme im Total-Fenster können Rechnungen und Mahnungen jetzt nur noch **vollständig beglichen** werden. Es wird, wie üblich, das Fenster **Restsumme begleichen** angezeigt, in dem Sie die Bezahlung des Restbetrags, evtl. mit einer anderen Zahlungsart abwickeln können.

Beachten Sie, dass hierbei, d.h. für Rechnungen und Mahnungen ein erneuter Kreditabschluss für die Restsumme über **Kredit - F12** nicht möglich ist. Darauf wird mit folgender Meldung hingewiesen:

| 1 | Die Restsumme enthält Forderungen und kann daher nicht<br>über einen Kredit verbucht werden.<br>Bitte reduzieren Sie die Forderungsbeträge so, dass die<br>Summe dem Gegebenbetrag entspricht (Wert in der Spalte<br>"Gesamt" reduzieren und/oder Forderungen komplett aus<br>dem Verkauf entfernen). |
|---|----------------------------------------------------------------------------------------------------|
|   | ОК                                                                                                    |

Diese neue Vorgehensweise gilt nicht für anteilige Zahlungen von **Krediten**. Diese werden wie bisher über die Eingabe des anteiligen **Gegeben**-Betrags im **Total**-Fenster und daraufhin über das Fenster **Restsumme begleichen** abgewickelt. Dabei haben Sie auch die Möglichkeit einer erneuten Kreditgewährung.

# 1.5 X-Bon für alle Kassen erstellbar

Anwendung: Kasse Anwendungsfall: Erstellen eines X-Bons Neu/geändert:

Sie können einen X-Bon jetzt sowohl für eine einzelne Kasse oder einen Nebenarbeitsplatz als auch für alle Kassen, alle Nebenarbeitsplätze oder alle Kassen und Nebenarbeitsplätze Ihrer Warenwirtschaft erstellen lassen.

| Vorgaben für X-B | on                      |   |
|------------------|-------------------------|---|
| Arbeitsplatz     | Dieser Arbeitsplatz     | • |
|                  | Dieser Arbeitsplatz     | - |
|                  | Alle Kassen             |   |
|                  | Alle Nebenarbeitsplätze |   |
|                  | Alle                    |   |
|                  | kas002                  |   |
|                  | kas003                  |   |
|                  | kas099                  |   |
|                  | ap1000                  | - |

Beispielausschnitt für die Druckvorschau eines X-Bons für die Option Alle Kassen:

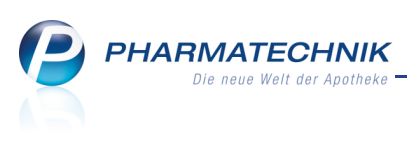

| Summenbon X-Bon           |       |
|---------------------------|-------|
| Nr. 8                     |       |
| Datum: 18.07.2011         |       |
| Uhrzeit: 10:33            |       |
| Arbeitsplatz: Alle Kassen |       |
|                           |       |
|                           |       |
| Steuerrelevante Daten -   |       |
|                           | EURO  |
| Einzahlung/Auszahlung     |       |
| Einzahlung                | 0,00€ |
|                           | 0     |
| Auszahlung                | 0,00€ |
|                           | 0     |

# 1.6 Kennzeichnung von Z-Bon-Grenzen auf T-Bon, M-Bon und J-Bon

#### Anwendung: Kasse

Anwendungsfall: Erstellen eines T/M/J-Bons

### Neu/geändert:

Die Kennzeichnung auf einem T/M/J-Bon, dass die Ermittlung nach Z-Bon-Grenzen erfolgte, wird auf dem Bon-Ausdruck unter der Datums- und Uhrzeitzeile mit der zusätzlichen Zeile

**Ermittlung nach Z-Bon Grenzen** aufgeführt. Damit sind die Beträge nachvollziehbar, wenn Z-Bons mit T/M/J-Bons verglichen werden.

| Summenbon T-Bon Nr. 5373                                                             |         |
|--------------------------------------------------------------------------------------|---------|
| Datum: 20.07.2011 10:09 Uhr<br>Ermittlung nach Z-Bon Grenzen<br>Arbeitsplatz: apl002 |         |
| Zeitraum: 20.07.2011 - 20.07.2011                                                    |         |
| KASSENUMSATZ                                                                         |         |
| Gesamt                                                                               | 64,66 € |
| davon MwSt. 19%                                                                      | 64,66 € |
| davon MwSt. 7%                                                                       | 0,00 €  |
| davon MwSt keine                                                                     | 0,00€   |
|                                                                                      |         |
| Normalverkauf *                                                                      | 15,70 € |
| Drivatrazant *                                                                       | 0 00 E  |

Beispiel: Ausschnitt aus einem DIN A4-Ausdruck eines T-Bons, für den die 'Ermittlung nach Z-Bon Grenzen' aktiviert wurde

Diese Kennzeichnung erfolgt ab der Umstellung auf den neuen Fibu-konformen Kassenabschluss ab 01.08.2011.

Zur Erinnerung:

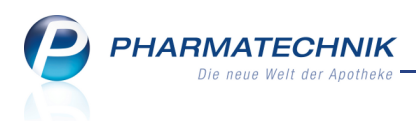

Die Startmarke für T-Bon, M-Bon und J-Bon ist normalerweise 0 Uhr. Das heißt, diese Bons ermitteln nur Verkäufe, die zwischen 0 und 24 Uhr getätigt wurden. Wenn Sie eine Ermittlung nach Z-Bon-Grenzen vorgeben wird stattdessen geprüft, ob für den ausgewählten Zeitraum Z-Bons vorliegen, also Z-Bon-Grenzen bestehen.

Können Z-Bon-Grenzen ermittelt werden, werden die Werte des bzw. der Z-Bons aus dem auszuwertenden Zeitraum aufaddiert.

Dass die Ermittlung nicht nach Z-Bon-Grenzen, sondern nach dem Datum (Tag/Monat/Jahr) durchgeführt wurde, wird auf dem Bon mit der Kennzeichnung **Ermittlung nach Datum** verdeutlicht.

| Summenbon T-Bon Nr. 31                                                          |                                              |
|---------------------------------------------------------------------------------|----------------------------------------------|
| Datum: 25.07.2011 09:09 Uhr<br>Ermittlung nach Datum<br>Arbeitsplatz: apl001    |                                              |
| Zeitraum: 25.07.2011 - 25.07.2011                                               |                                              |
| KASSENUMSATZ<br>Gesamt<br>davon MwSt. 19%<br>davon MwSt. 7%<br>davon MwSt keine | <b>16,08 €</b><br>6,15 €<br>9,93 €<br>0,00 € |
|                                                                                 | _                                            |
| Normalverkauf *                                                                 | 6,15€                                        |
| Privatrazant *                                                                  | 0 00 €                                       |

Beispiel: Ausschnitt aus einem DIN A4-Ausdruck eines T-Bons, für den die Ermittlung nach dem Datum erfolgte

## 1.7 Automatische Kleinpackungssuche auch für Nicht-Lagerartikel

Anwendung: Kasse, Faktura, Artikelverwaltung

Anwendungsfall: Anzeigen von Austauschartikeln

#### Neu/geändert:

Die bisherige Einschränkung der automatischen Kleinpackungssuche auf Lagerartikel wird aufgehoben. Sie bekommen jetzt auch Nicht-Lagerartikel als substitutionsfähige Kleinpackungen angezeigt.

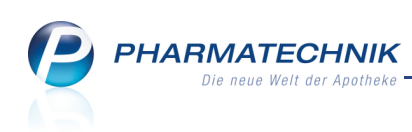

| Vergleichssuche Kleinpackungen |          |           |              |                    |                        |                              | _ ?       |
|--------------------------------|----------|-----------|--------------|--------------------|------------------------|------------------------------|-----------|
| Ausgangsartikel                | Anbieter |           | DAR          | DAR Einheit        |                        | PZN                          | VK        |
| OMEPRAZOL 20 HEUMANN           | Heumann  | Pharma Gn | nbH & Ct KMR | 60St               | N2                     | 0322904                      | 21,85     |
|                                |          |           |              |                    |                        |                              |           |
| Artikelbezeichnung             | PZN      | Menge     | Einheit      | Menge x<br>ABDA-EK | Menge x<br>Buchungs-EK | Differenz zur<br>Großpackung | Status    |
| OMEPRAZOL 20 HEUMANN           | 0322904  | 1x        | 60St         | 9,96               | 56,51                  | 0,00                         | +         |
| OMEPRAZOL 20 HEUMANN           | 0322896  | 2x        | 30St         | 3,10               | 13,50                  | -6,86                        | +         |
| AV 🛄 OMEPRAZOL 20 HEUMANN      | 0322873  | 4x        | 15St         | 4,00               |                        | -5,96                        | +         |
|                                |          |           |              |                    |                        |                              |           |
|                                |          |           |              |                    |                        |                              |           |
|                                |          |           |              |                    |                        |                              |           |
|                                |          |           |              |                    |                        |                              |           |
|                                |          |           |              |                    | - 0 m l - 1            |                              |           |
|                                |          |           |              |                    | Stuckel                | Ubernehr                     | Abbrechen |
|                                |          |           |              |                    | F11                    | F12                          | Esc       |

### 1.8 Gleicher Artikel wie Stückelungsartikel als zusätzliche Position erfassbar

### Anwendung: Kasse, Faktura

Anwendungsfall: Erfassen eines Artikels zusätzlich zu den Stückelungsartikeln Neu/geändert:

Annahme: Aufgrund einer Verordnung sollen zwei unterschiedlich große Packungen des gleichen Arzneimittels abgegeben werden. Wenn Sie sich zu einer Stückelung der großen Packung entschließen - beispielsweise weil die größere Packung nicht vorrätig ist - welche genau der Artikelnummer der kleineren Packung entspricht, wird die danach erfasste kleinere Packung nicht in die Stückelung übernommen, sondern als zusätzliche Position entsprechend der Verordnung aufgeführt.

Damit kann die Stückelung klar von der Verordnung unterschieden werden.

| I Kasse      |       |        |        |        |             |        |       |        |     |        |    |         |        |         | <b>=</b> | 8 ×    |
|--------------|-------|--------|--------|--------|-------------|--------|-------|--------|-----|--------|----|---------|--------|---------|----------|--------|
| Normal       | 0,0   | 00     |        | Rezept | 19,89       | Pri    | vat   | 0,00   | gr  | ünes R | p. | 0,00    |        | Т       | otal     | 19,89  |
| Attain Los   | A     | LOV    | A      | 22     |             |        |       |        |     |        |    |         |        |         |          |        |
| Kunde        |       |        |        |        |             |        |       |        |     |        | I  | К ІК 10 | 72990  | 005, A0 | ok plus  |        |
| Status Sta   | tus 1 | l - Zl | Upfl./ | MKpfl. |             |        |       |        |     |        | A  | rzt     |        |         |          |        |
|              | 1     | Na     | Be     | Artike | bezeichnu   | ng     | DAR   | Einhei | Mg  | Abg    |    | VK      |        |         | Zu+MK    | Gesamt |
| 19,89        |       | 2      |        | DOXYC  | YCLIN STA   | DA E   | 🖌 FTA | 105    | t 2 |        | 2  | 10,59   | 6. III |         | 0,00     | 0,00   |
|              |       |        |        | DOXYC  | YCLIN STA   | DA 2   | 🖌 FTA | 205    | t 1 |        | 1  | 11,29   | fΙ     |         | 5,00     | 5,00   |
|              |       |        |        | Stücke | lungsdiffer | enz    |       |        | 1   |        |    | 9,89    |        |         | 9,89     | 9,89   |
|              |       | 1      |        | DOXYC  | YCLIN STA   | DA E j | 🖌 FTA | 105    | t 1 |        |    | 10,59   | fI     |         | 5,00     | 5,00   |
|              | •     |        |        | I      |             | -      |       |        |     |        |    |         |        |         |          |        |
|              |       |        |        |        |             |        |       |        |     |        |    |         |        | _       |          |        |
| 🔻 1/3 Art. 🔺 |       |        |        |        |             |        |       |        |     |        |    |         |        |         | Subtota  |        |

Beispiel: Eine 20 Stk.-Packung wurde in 2x10 Stk.-Packungen gestückelt, wobei lt. Verordnung eine 10 Stk.-Packung zusätzlich abgegeben werden soll.

## 1.9 Artikelbezeichnung für Artikel 'Ohne PZN ... ' änderbar

#### Anwendung: Kasse, Faktura

**Anwendungsfall:** Ändern der Artikelbezeichnung eines erfassten 'Ohne PZN ... '-Artikels **Neu/geändert:** 

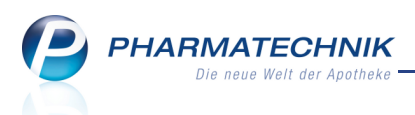

Wenn Sie generische Artikel mit Sonderkennzeichen 'Ohne PZN ... ' an der Kasse erfassen, dann können Sie die Artikelbezeichnung nach Ihren Wünschen ändern. Beispielsweise ist es möglich, 'Ohne PZN Rezepturen' zu erfassen und als Artikelbezeichnung eine spezielle Rezepturbezeichnung einzutippen.

Auf diese Weise können Sie generische Artikel wie beispielsweise nicht gespeicherte Rezepturen genauer kennzeichnen. Der geänderte Artikelname wird auf den Bon gedruckt; er gilt aber nur für diese Verkaufsposition in diesem Verkauf. Im System ist dieser geänderte Artikelname jedoch gespeichert und kann jederzeit, beispielsweise über die Kundenabverkäufe wieder abgerufen werden.

Diese Möglichkeit steht Ihnen nun sowohl für den Normalverkauf als auch für Rezeptverkauf zur Verfügung.

# 1.10 Automatisches Erstellen einer Blutproduktdokumentation bei Abgabe eines Blutproduktes

### Anwendung: Kasse, Faktura

Anwendungsfall: Abgabe eines Blutproduktes

#### Neu/geändert:

Beim Verkauf eines Blutprodukts können Sie gleich die erforderliche Dokumentation zur Abgabe von Blutprodukten anlegen, zu der Sie gemäß §17 der Apothekenbetriebsordnung verpflichtet sind.

Sie steuern die automatische Dokumentation von Blutproduktabgaben im Verkauf über den Konfigurationsparameter **Blutprodukte automatisch dokumentieren**. Standardmäßig ist dieser deaktiviertt, d.h. es läuft keine automatische Erfassung.

Die automatische Abfrage des Kunden sowie des verschreibenden Arztes bei der Blutproduktabgabe steuern Sie über den Konfigurationsparameter **Kunde und Arzt bei Blutprodukt -Verkauf abfragen**. Standardmäßig ist dieser aktiviert.

Biutprodukt - verkaut abtragen. Standardmaßig ist dieser aktiviert.

Sie finden beide Konfigurationsparameter in den Systemeinstellungen der **Dokumentationsverwaltung**, Gültigkeitsbereich 'Mandant' bzw. 'Arbeitsplatz' auf der Seite **Blutprodukte**.

Im Verkaufsvorgang wird demnach standardmäßig der **Kunde** und der **Arzt** abgefragt und bei Aktivierung des Konfigurationsparameters **Blutprodukte automatisch dokumentieren** in die Dokumentationsverwaltung ins Fenster **Blutproduktabgabe (offen)** verzweigt. Hier können Sie die Chargenbezeichnung der abgegebenen Packung(en) in die Tabelle **Chargen** eingeben. Klicken Sie dazu in die Tabellenspalte **Chargenbezeichnung**. Falls Sie mehr als eine Packung abgegeben haben, und die Packungen verschiedene Chargenbezeichnungen haben, fügen Sie mit **Neue Charge – F3** weitere Zeilen in die Tabelle **Chargen** ein.

Oder Sie wählen ggf. aus der Liste ( am rechten Rand des Eingabefeldes der Chargenbezeichnung) die zutreffende Chargenbezeichnung aus. Die Einträge der Liste ermittelt das System aus den dokumentierten Wareneingängen und -abgaben zum jeweiligen Artikel.

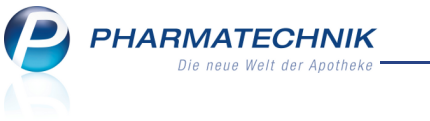

| Kasse > Blutproduktabgab    | e (offen)         |              |           |             |         |                |             |      | 2   | × |
|-----------------------------|-------------------|--------------|-----------|-------------|---------|----------------|-------------|------|-----|---|
| Artikelbezeichnung          |                   | Darreichung  | sform     | Einheit     | NP      | PZN            | Anbieter    |      |     |   |
| HUMAN ALBUMIN 20% Octalbin  | InfLsg.           | INF          |           | ml          | N1      | 3038440        | OCTAPHAR    | MA G | мвн | ł |
| Blutproduktabgabe           |                   |              |           |             |         |                |             |      |     |   |
| Packungen                   | 1                 |              |           | Anlag       | gedatu  | m 12.0         | 7.2011      |      |     |   |
| Abgabe an                   | Patient •         | •            |           | Letzte A    | nderur  | ng 12.0        | 7.2011      |      |     |   |
|                             |                   |              |           | Be          | earbeit | er Müller      |             |      |     |   |
| Empfänger                   |                   |              |           | Versch      | reibur  | ng             |             |      |     |   |
| Name                        | Mustermann        |              | ]         |             | Ar      | zt Musterarz   | zt, Franz   |      |     |   |
| Vorname                     | Heinz             |              | ]         | Str         | aße / N | Vr. Ärztestraf | 3e          |      | 2   |   |
| Straße / Nr.                | Musterstraße      | 10           |           | I           | PLZ / C | ort 12345      | Musterstadt |      |     |   |
| PLZ / Ort                   | 12345 Mus         | terstadt     |           |             |         |                |             |      |     |   |
| Geburtsdatum                | 09.07.1956        | •            |           |             |         |                |             |      |     |   |
| Chargen                     |                   |              |           |             |         |                |             |      |     |   |
|                             | Chargenbezeich    | nnung (ChB.) | Packungen | Abgabedatun | n       |                |             |      |     |   |
|                             |                   |              | 1         | 12.07.2011  |         |                |             |      |     |   |
|                             |                   |              |           |             |         |                |             |      |     |   |
|                             |                   |              |           |             |         |                |             |      |     |   |
|                             |                   |              |           |             |         |                |             |      |     |   |
|                             |                   |              |           |             |         |                |             |      |     |   |
|                             |                   |              |           |             |         |                |             |      |     |   |
|                             |                   |              |           |             |         |                |             |      |     |   |
|                             |                   |              |           |             |         |                |             |      |     |   |
| Strg Speichern N.<br>Alt F1 | eue<br>arge<br>F3 |              |           |             |         |                |             |      |     |   |

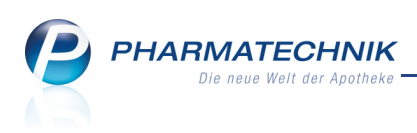

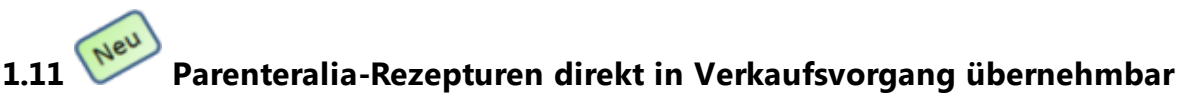

#### Anwendung: Kasse, Faktura

**Anwendungsfall:** Abgeben einer Parenteralia-Rezeptur **Neu/geändert:** 

Bisher konnten Sie Parenteralia-Rezepturen nur in den Status **Offen** und **Hergestellt** direkt, d.h. ohne Einsehen der Details der Parenteralia-Rezeptur in einen Verkaufsvorgang übernehmen.

Diese Möglichkeit besteht nun auch für Parenteralia-Rezepturen in allen anderen Status, d.h **Abgerechnet**, **Storniert**, **In Verkauf** und **Vorlage**.

Ob eine solche Parenteralia-Rezeptur direkt in einen Verkaufsvorgang übernommen werden darf, steuern Sie mit dem Konfigurationsparameter **direkt übernehmen**. Sie finden ihn in den Systemeinstellungen der **Paranteraliarezepturen**, Gültigkeitsbereich 'Arbeitsplatz' unter **Allgemein**. Standardmäßig ist der Konfigurationsparameter deaktiviert, d.h. beim Übernehmen einer solchen Parenteralia-Rezeptur wird erst das Detailfenster der Parenteralia-Rezeptur geöffnet, damit Sie die Zusammensetzung, Preise etc. noch einmal überprüfen und ggf. ändern können.

# 1.12 Gespeicherter Kunde einer Parenteralia-Rezepturen wird in Verkauf übernommen

Anwendung: Kasse, Faktura

Anwendungsfall: Abgeben einer Parenteralia-Rezeptur

## Neu/geändert:

Falls Sie bei einer Parenteralia-Rezeptur einen Kunden hinterlegt haben und im Verkaufsvorgang noch keinen Kunden erfasst hatten, so wird der hinterlegte Kunde in den Verkauf übernommen. Damit entfällt das Heraussuchen des Kundenkontaktes, was Ihre Arbeit vereinfacht.

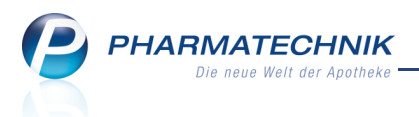

# 2 Faktura

2.1 Fakturajournal listet auch Kredite

Anwendung: Faktura

Anwendungsfall: Ausdruck eines Fakturajournal

Neu/geändert:

Haben Sie in der **Rechnungen/Kredite**-Übersicht auch Kredite zur Anzeige gebracht, dann werden diese beim Ausdruck eines Fakturajournals mit **Drucken - F9** auch mit gelistet. Beachten Sie bitte in diesem Zusammenhang auch, dass durch das zusätzliche Ausweisen der Kredite das vormalige 'Rechnungsjournal' in **Fakturajournal** umbenannt wurde. Auf diese Weise haben Sie einen Gesamtüberblick über die Rechnungen und Kredite, den Sie an Ihren Kunden weiterleiten können.

Wir empfehlen Ihnen, einmal monatlich Rechnungen und Kredite mit Forderungsausfällen auszudrucken und an Ihren Steuerberater weiterzuleiten.

| Apotheke                     |           |            |            |             |                     |            |           |              |             |                | Datu       | ım: 18.07.2011<br>Seite 1/1 |
|------------------------------|-----------|------------|------------|-------------|---------------------|------------|-----------|--------------|-------------|----------------|------------|-----------------------------|
|                              |           |            |            |             | Fakturajou          | rnal       |           |              |             |                |            |                             |
| Belegnr. Kunde               | Kundennr. | Belegdatum | Fälligkeit | Belegart    | Nettobetrag         | Voll-MwSt. | VermMwSt. | Bruttobetrag | Skontopreis | Status         | Zahldatum  | Zahlart                     |
| 210 Mustermann, Heinz        | 4738      | 18.07.2011 | 28.07.2011 | Rechnung    | 42,10 €             | 8,00€      | 0,00 €    | 50,10€       | 50,10€      | Erstellt       |            |                             |
| 211 Mustermann, Heinz        | 4738      | 18.07.2011 | 28.07.2011 | Rechnung    | 21,06€              | 4,00 €     | 0,00 €    | 25,06€       | 25,06 €     | Teilbezahlt    | 18.07.2011 | Überweisung                 |
| 6894 Mustermann, Heinz       | 4738      | 18.07.2011 |            | Kredit      | 68,17 €             | 12,95€     | 0,00 €    | 81,12€       |             | Forder.ausf.   |            |                             |
| 6895 Mustermann, Heinz       | 4738      | 18.07.2011 |            | Kredit      | 25,59€              | 4,86€      | 0,00€     | 30,45€       |             | Erstellt       |            |                             |
| Anzahl Rechnungen: 2         |           |            |            | Anzahl Guts | chriften:           | 0          |           |              | Anzahi I    | Kreditscheine: |            | 2                           |
| Gesamtsumme Netto            | 63,16€    |            |            | Gesamtsum   | ime Netto           |            | 0,00€     |              | Gesamt      | summe Netto    |            | 93,76€                      |
| Gesamtsumme MwSt. Voll       | 12,00€    |            |            | Gesamtsum   | ime MwSt. Voll      |            | 0,00€     |              | Gesamt      | summe MwSt.    | Voll       | 17,81€                      |
| Gesamtsumme MwSt. Vermindert | 0,00€     |            |            | Gesamtsum   | me MwSt. Vermindert |            | 0,00€     |              | Gesamt      | summe MwSt.    | Vermindert | 0,00€                       |
| Gesamtsumme Brutto           | 75,16€    |            |            | Gesamtsum   | ime Brutto          |            | 0,00€     |              | Gesamt      | summe Brutto   |            | 111,57€                     |

# 2.2 Ausdruck von Quittungen für Heime

#### Anwendung: Faktura

Anwendungsfall: Ausdruck von Quittungen für Heime

### Neu/geändert:

Nachdem Sie einen Druckauftrag für Rechnungen und Quittungen für ein Heim - inklusive eines gesonderten Drucks für alle Heimbewohner - gestartet haben, können Sie jetzt in IXOS zügig weiterarbeiten.Der Ausdruck von Quittungen wird jetzt 'im Hintergrund' durchgeführt.

## 2.3 Rechnungen weisen Summe der Zuzahlungen aus

#### Anwendung: Faktura

Anwendungsfall: Ausdruck von Rechnungen

#### Neu/geändert:

Auf einer Rechnung wird die Summe der Zuzahlungen aufgedruckt und es wird dargestellt, dass darauf keine Mehrwertsteuer berechnet wird. Wenn sowohl eine Zuzahlung als auch Mehrkosten für einen Artikel anfallen, dann werden die Mehrkosten bei diesem Hinweissatz nicht mit angegeben.

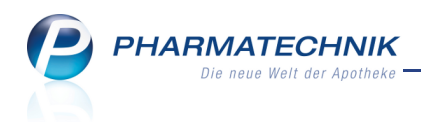

| Rechnung          |                                                                        |                       |             |                 |        |                   |             |                 |                |  |  |  |
|-------------------|------------------------------------------------------------------------|-----------------------|-------------|-----------------|--------|-------------------|-------------|-----------------|----------------|--|--|--|
| Menge             | Artikelbezeichnung                                                     | DAR                   | Einheit     | Lieferdatum     | Kz     | VK/ZuMehr         | Rabatt      | Kundenpreis     | Gesamt         |  |  |  |
| 1                 | Lieferschein Nr. 1039 vom 20.07<br>ADUMBRAN                            | 7.2011<br>TAB         | 50St        | 20.07.2011      | R      | 6,27€             |             | 6,27€           | 6,07€<br>6,27€ |  |  |  |
|                   |                                                                        | Netto                 |             |                 |        |                   | Nette       | osumme          | 6,07€          |  |  |  |
| Teilsum           | men 19%                                                                | 1,07 €                |             |                 |        |                   | Meh         | rwertsteuer 19% | 0,20 €         |  |  |  |
| Teilsum           | imen 7%*                                                               | 0,00€                 |             |                 |        |                   |             |                 |                |  |  |  |
| Teilsum           | imen 0%** inkl. Zuzahlungen                                            | 5,00€                 |             |                 |        |                   |             |                 |                |  |  |  |
|                   |                                                                        |                       |             |                 |        |                   | Brut        | tosumme         | 6,27 €         |  |  |  |
| Für Zuz           | zahlungen in Höhe von 5,00 € wird                                      | keine MwSt. au        | sgewiesen   | r -             |        |                   |             |                 |                |  |  |  |
| Für Kas           | senrezepte gilt: Leistungsempfäng                                      | jer ist die Krank     | enkasse. (  | Diese Rechnur   | ig ber | echtigt nicht zum | Vorsteuer   | abzug           |                |  |  |  |
| Rechnu<br>Bei Zah | ng zahlbar innerhalb von 30 Tagen<br>lung innerhalb von 10 Tagen erhal | 1<br>Iten Sie 2,00% ( | (0,13 €) Sk | onto. Die zu za | ahlend | de Summe belief   | e sich dami | t auf 6,14 €    |                |  |  |  |

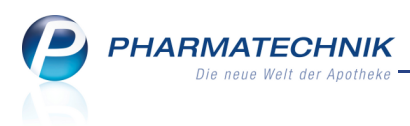

# 3 Artikelverwaltung

# 3.1 Manuelle aut idem-Suche, Rabattvertragssuche: Beachtung der Preisdeckelung und des Rezeptstatus

**Anwendung:** Artikelverwaltung, Kasse, Faktura **Anwendungsfall:** Anzeigen von Austauschartikeln **Neu/geändert:** 

Bisher wurden die Preisdeckelung und der Rezeptstatus nur bei den automatischen Artikelsuchen im Verkauf beachtet. Diese Kriterien werden nun auch bei den manuellen Artikelsuchen im Verkauf mit **Vergleichsartikel - Alt + F11** bzw. in der Artikelverwaltung mit **Idem - F12** und über **Vergleichsartikel - F11** für die Substitute beachtet.

Bei der manuellen Ermittlung preisgünstiger Artikel nach aut idem gilt der Ausgangsartikel als maßgeblich für die Preisdeckelung.

Zur Erinnerung: In den automatischen aut idem-Suchen gilt das Arzneimittel, das Sie letztendlich für die Kasse erfassen, als das **verordnete** Arzneimittel.

# 3.2 Spezielle Preisetiketten für easyApotheken

Anwendung: Artikelverwaltung

Anwendungsfall: Bedrucken von Etiketten

### Neu/geändert:

Für easyApotheken kann auf Wunsch eine Druckvorlage nach easyStandard erstellt werden. Beim Ausdruck der Preisetiketten wird diese dann wie gewohnt herangezogen. Wenden Sie sich bei Bedarf bitte an Ihre PHARMATECHNIK-Geschäftsstelle.

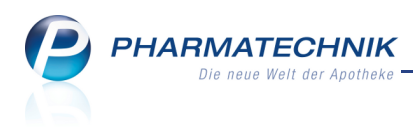

# 4 Warenlogistik

## 4.1 Erfassen von Wareneingangspositionen vereinfacht

Anwendung: Warenlogistik > Wareneingang

Anwendungsfall: Erfassen von Wareneingangspositionen

#### Neu/geändert:

Haben Sie für eine Bestellung noch keinen Wareneingang erfasst, dann wird nach Auswahl der Funktion **Wareneingang - F12** sofort das Fenster **Wareneingang Artikel erfassen** zum Erfassen der Wareneingangspositionen geöffnet. Diese Vorgehensweise wurde sowohl in der Bestellungenübersicht als auch in einer geöffneten Bestellung realisiert.

Damit entfällt für diesen Fall einer noch unbearbeiteten Bestellung der Schritt über die Funktion **Artikel erfassen - F7**, was Ihren Arbeitsablauf schneller und einfacher macht.

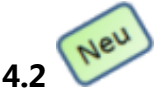

## Neue Bestellabfrage zur Lagerneuaufnahme

#### Anwendung: Warenlogistik

**Anwendungsfall:** Bestellen eines Artikels ohne Lagerstatus bzw. eines Negativartikels **Neu/geändert:** 

Um Ihnen gleich bei der Bestellung von Artikeln ohne Lagerstatus bzw. von Negativartikel die Möglichkeit zu geben, diese auf Lager zu nehmen, wurde die Bestellabfrage zur Lagerneuaufnahme eingeführt.

Die Bestellabfrage **Lagerneuaufnahme** wird Ihnen angezeigt, wenn der bestellte Artikel ein Negativartikel und kein Dauerbesorger ist, und wenn er im voreingestellten Zeitraum mindestens die Anzahl vorgegebener Verkäufe aufweist.

Sie können dann entscheiden, ob Sie den Lagerstatus ändern und gleichzeitig eine frei wählbare Menge zusätzlich ans Lager legen oder ob Sie den Lagerstatus beibehalten möchten. Außerdem können Sie bei Änderung des Lagerstatus gleich den Lagerort hinterlegen.

Im unteren Bereich des Fensters sehen Sie die Verkaufsstatistik für diesen Artikel als Entscheidungshilfe, ob Sie den Artikel an Lager legen möchten.

Die Kriterien für die Lagerneuaufnahme stellen Sie mit folgenden Konfigurationsparametern ein:

#### Bestellabfrage: Vorschlag von Lagerneuaufnahmen

Mit diesem Konfigurationsparameter legen Sie fest, ob Artikel als Lagerneuaufnahme vorgeschlagen werden sollen. Der Konfigurationsparameter ist standardmäßig aktiviert.

### Zeitraum in Monaten

Mit diesem Konfigurationsparameter legen Sie den Zeitraum der zurückliegenden Monate fest, für welche die Statistikdaten der Verkäufe für die zu bestellenden Artikel hinsichtlich einer möglichen Lagerneuaufnahme ausgewertet werden sollen. Als Standardwert sind sechs Monate eingestellt.

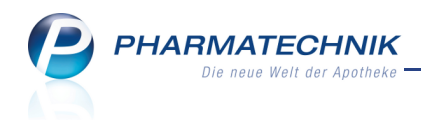

### Mindestanzahl Verkäufe

Mit diesem Konfigurationsparameter legen Sie fest, wieviele Verkäufe und Neinverkäufe vom zu bestellenden Artikel erfolgt sein müssen. Als Standardwert sind drei Verkäufe eingestellt.

Sie finden die Konfigurationsparameter in den Systemeinstellungen der **Warenlogistik**, Gültigkeitsbereich 'Mandant' auf der Seite **Bestellabfragen Filialbezug und** 

#### Lagerneuaufnahme.

| Bestellabfrage I                                                    | Lagerneuauf                                                               | nahme                                               |                                |                            |      |         |                  |        |        |         | 2      |
|---------------------------------------------------------------------|---------------------------------------------------------------------------|-----------------------------------------------------|--------------------------------|----------------------------|------|---------|------------------|--------|--------|---------|--------|
| Artikelbe                                                           | zeichnung                                                                 | DAR                                                 | Einheit                        | NP                         |      | PZN     | Menge            | Nara   | Status | Bestand | Res.Mg |
| ASPIRIN                                                             | 0.5                                                                       | ТАВ                                                 | 100St                          | nt                         |      | 0078605 | 3                | 0      | Nega+  | -9      | 5      |
| Dieser Artikel<br>Möchten Sie c<br>Ja, Lager<br>Status<br>Nein, bis | erfüllt Ihre V<br>Jen Artikel ar<br>status ändern<br>POS<br>therigen Lage | orgaben für ei<br>n Lager legen?<br>n und zusätzlic | ne Lagerne<br>h fürs Lage<br>T | euaufnahme<br>er bestellen |      |         | Mengo<br>Lageror | e<br>t | 1      |         |        |
| Jahr J                                                              | lan Feb                                                                   | März A                                              | pril Ma                        | ai Juni                    | Juli | Aug     | Sept             | Okt    | Nov    | Dez     | Gesamt |
| 2011                                                                |                                                                           |                                                     |                                |                            | 9    |         |                  |        |        |         | 9      |
| 2010                                                                |                                                                           |                                                     |                                |                            |      |         |                  |        |        |         |        |
| 2009                                                                |                                                                           |                                                     | 1                              |                            |      |         | 1                | 1      |        |         | 3      |
|                                                                     |                                                                           |                                                     |                                |                            |      |         |                  |        |        |         |        |
| Löschen                                                             | Artikel-                                                                  |                                                     |                                |                            |      |         |                  |        | Weiter | Abb     | rechen |
| F4                                                                  | F8                                                                        |                                                     |                                |                            |      |         |                  |        | F12    |         | isc    |

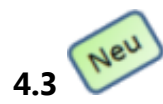

# Neue Bestellabfrage zum möglichen Filialbezug

### Anwendung: Warenlogistik

**Anwendungsfall:** Bestellen eines Artikels der in anderen Filialen mit bestimmten Lagerkennzeichen vorrätig ist

#### Neu/geändert:

Wenn ein Artikel in einem Warenkorb eines Großhändlers manuell oder automatisch erfasst wird, prüft die Warenlogistik, ob der Artikel in einer anderen Filiale als 'Auslaufartikel', 'Verfallartikel', 'Bevorzugt abzugeben' oder 'Überbestand' gekennzeichnet ist. Ist dies der Fall, wird das Fenster **Bestellabfrage Filialbezug** angezeigt. Wenn Sie die Bestellabfrage bearbeiten, müssen Sie entscheiden, ob der Artikel vollständig oder nur mit einer Teilmenge von einer anderen Filiale per Umlagerungsauftrag bezogen werden soll, oder ob er im aktuellen Warenkorb verbleiben soll. Die letzte Option ist als Standardfall vorbelegt.

Mit dem Konfigurationsparameter **Abfrage bei möglichem Filiabezug** legen Sie fest, ob beim Bestellen eines solchen Artikels die Bestellabfrage angezeigt werden soll. Standardmäßig ist dieser Konfigurationsparameter deaktiviert. Ob die Lagerkennzeichen der Artikel in den anderen Filialen ausgewertet werden sollen,

stellen Sie in separaten Konfigurationsparametern ein:

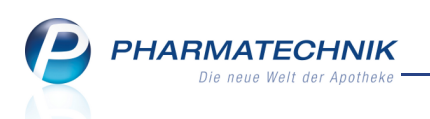

- Berücksichtigung Verfallartikel
- Berücksichtigung Auslaufartikel
- Berücksichtigung bevorzugt abzugebende Artikel
- Berücksichtigung Überbestand ab x Vorratstage

Sie finden die Konfigurationsparameter in den Systemeinstellungen der **Warenlogistik**, Gültigkeitsbereich 'Mandant' auf der Seite **Bestellabfragen Filialbezug und** 

### Lagerneuaufnahme.

Die Berücksichtigung von Ladenhütern ist aktuell noch nicht realisiert; wird aber in einer der nächsten Versionen umgesetzt.

| Bestellabfrage Filialbezug                                                                                                    |         |               |                     |          |       |      |        |         | 2 ?    |  |  |  |
|----------------------------------------------------------------------------------------------------|---------|---------------|---------------------|----------|-------|------|--------|---------|--------|--|--|--|
| Artikelbezeichnung                                                                                                    | DAR     | Einheit       | NP                  | PZN      | Menge | Nara | Status | Bestand | Res.Mg |  |  |  |
| EM EUKAL SCHMUCKDO                                                                                                    | BON     | 120g          | nb                  | 5379748  | 5     | 0    | POS    | 5       | 0      |  |  |  |
| Dieser Artikel hat in mindestens einer Filialapotheke ein besonderes Lagerkennzeichen:          Filiale       Verf. Best.       Lagerkennzeichen       EK       Verfall         Anotheke A       11 Überbestand (11)       Image: Source A       169, 09,2011 |         |               |                     |          |       |      |        |         |        |  |  |  |
| Anotheke A                                                                                                    | ven     | 11 Überh      | pestand (11)        | .e       | 5     |      | 1 69   | 09 2011 |        |  |  |  |
| Artikel vollständig von der                                                                                                    | ausoe   | wählten Filia | le umlagern         |          |       |      |        |         |        |  |  |  |
| Artikel mit abweichender                                                                                                    | Venae   | von der aus   | gewählten Filiale ( | umlagern |       |      |        |         |        |  |  |  |
| (Die restliche Bestellmeng                                                                                                    | e verbl | eibt ggf. im  | aktuellen Warenk    | orb)     |       |      | Menge  |         | 5      |  |  |  |
| Artikel im aktuellen Waren                                                                                                    | korb b  | elassen       |                     |          |       |      |        |         |        |  |  |  |
| Löschen Artikel-                                                                                                    |         |               |                     |          |       | Г    | Weiter | Abb     | rechen |  |  |  |
| F4 F8                                                                                                    |         |               |                     |          |       |      | F12    |         | sc     |  |  |  |

# 4.4 Neue Bestellabfrage für Artikeln mit festem Lieferanten

### Anwendung: Warenlogistik

**Anwendungsfall:** Bestellen eines Artikels mit festem Lieferanten **Neu/geändert:** 

Sie können wie gewohnt in den Artikeldaten von Artikeln, für welche ein bestimmter Lieferant immer Angebote bereitstellt, genau diesen Lieferanten auf der Seite

**Bestelloptimierung** hinterlegen. Damit stellen Sie sicher, dass Sie immer die Angebote dieses Lieferanten wahrnehmen.

Haben Sie einen solchen Artikel mit diesem sogenannten festen Lieferanten nun im Warenkorb eines anderen Lieferanten erfasst, so wird die Bestellabfrage **Fester Lieferant** angezeigt.

Hier können Sie entscheiden, ob der Artikel in den Warenkorb des festen Lieferanten umgebucht werden soll, ob er im aktuellen Warenkorb des anderen Lieferanten verbleiben soll und ob zusätzlich die Zuordnung zum festen Lieferanten gelöscht werden soll.

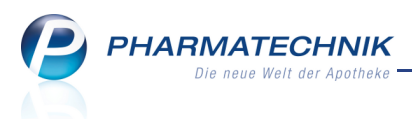

Hintergrund: In einigen Fällen sind die Angebote von Zwischenhändlern oder Direktlieferanten günstiger als die Angebote herkömmlicher Großhändler, so dass einzelne Artikel fest mit diesen Lieferanten verknüpft sein könnten. Darauf macht diese Bestellabfrage aufmerksam.

Die Bestellabfrage wird nicht erzeugt, wenn es sich um eine Nachlieferung handelt oder wenn die Bestellposition aus einer **Terminnotiz-Position** mit regelmäßigem Bestellturnus entstanden ist.

Mit dem Konfigurationsparameter **Bestellabfrage bei Artikeln mit festem Lieferanten** legen Sie fest, ob die Bestellabfrage für Artikel mit festem Lieferanten, welcher nicht der Lieferant des aktuellen Warenkorbs ist, aktiviert werden soll. Der Konfigurationsparameter ist standardmäßig aktiviert.

Sie finden den Konfigurationsparameter in den Systemeinstellungen der **Warenlogistik**, Gültigkeitsbereich 'Mandant' auf der Seite **Bestellabfragen**.

| Bestellabfrage fe                                          |                                                                                    |                                      |                                                            |                                                                           |         |       |      |        |         |        |
|------------------------------------------------------------|------------------------------------------------------------------------------------|--------------------------------------|------------------------------------------------------------|---------------------------------------------------------------------------|---------|-------|------|--------|---------|--------|
| Artikelbeze                                                | eichnung                                                                           | DAR                                  | Einheit                                                    | NP                                                                        | PZN     | Menge | Nara | Status | Bestand | Res.Mg |
| GELOMYR                                                    | TOL FORTE                                                                          | КАР                                  | 50St                                                       | N2                                                                        | 2571540 | 10    | 0    | POS    | 1       | 0      |
| Für diesen Arti<br>Möchten Sie d<br>Nein, um<br>Ja, bestel | kel ist der feste<br>en Artikel trotzi<br>buchen in einen<br>len<br>len und Zuordn | Liefera<br>dem in<br>Warer<br>ung zu | nt SANACOF<br>diesem War<br>nkorb des fes<br>m festen Lief | RP hinterlegt.<br>enkorb bestellen?<br>ten Lieferanten<br>eranten löschen |         |       |      |        |         |        |
| Löschen                                                    | Artikel-                                                                           |                                      |                                                            |                                                                           |         |       | Γ    | Weiter | Abbr    | rechen |
| F4                                                         | F8                                                                                 |                                      |                                                            |                                                                           |         |       |      | F12    | E       | sc     |

## 4.5 Bestellabfrage AV-Artikel erweitert

Anwendung: Warenlogistik

Anwendungsfall: Erfassen eines AV-Artikels

### Neu/geändert:

Die Bestellabfrage AV-Artikel wird wie bisher angezeigt, wenn der bestellte Artikel das

Kennzeichen 'Außer Vertrieb' ( 💙 ) trägt.

Wenn zu diesem AV-Artikel ein Nachfolgeartikel bestellbar ist, so wird dieser hier angezeigt und Sie können diesen sofort bestellen. Zusätzlich zu dieser Bestellung haben Sie die Möglichkeit, einen Statistikübertrag des AV-Artikels auf den Nachfolgeartikel vorzunehmen. Die Optionen der Bestellung bzw. Nichtbestellung des AV-Artikels bleiben natürlich bestehen.

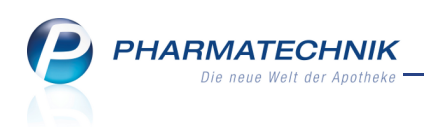

| Bestellabfrage AV-Artike                                                                                        |                                                      |                                      |                                               |                              |          |      |        |         | 2      |
|----------------------------------------------------------------------------------------------------|------------------------------------------------------|--------------------------------------|-----------------------------------------------|------------------------------|----------|------|--------|---------|--------|
| Artikelbezeichnun                                                                                               | g DAR                                                | Einheit                              | NP                                            | PZN                          | Menge    | Nara | Status | Bestand | Res.Mg |
|                                                                                                    | ATR                                                  | 10ml                                 | N2•                                           | 2056737                      | 1        | 0    | Nega+  | 0       | 0      |
| Dieser Artikel ist auße<br>Nachfolgeartikel Df<br>Nachfolgeartikel Df<br>Ja, bestellen<br>Nein, nicht besteller | r Vertrieb. Soll e<br>EXA OPHTAL AT<br>EXA OPHTAL AT | r trotzder<br>R 10ml be<br>R 10ml be | n bestellt wer<br>estellen<br>estellen und St | den?<br>tatistikübertrag dur | chführen |      |        |         |        |
| Löschen Artike                                                                                                  | el-                                                  |                                      |                                               |                              |          |      | Weiter | Abb     | rechen |
| F4 F8                                                                                                    |                                                      |                                      |                                               |                              |          |      | F12    |         | Esc    |

## 4.6 Bestellabfrage Auslaufartikel ausschaltbar

- **Anwendung:** Warenlogistik
- Anwendungsfall: Erfassen eines Auslaufartikels
- Neu/geändert:

Die Bestellabfrage **Auslaufartikel** ist jetzt, genauso wie die anderen Bestellabfragen, mittels eines Konfigurationsparameters aus- und einschaltbar. Den Konfigurationsparameter **Bestellabfrage bei Auslaufartikeln** finden Sie in den Systemeinstellungen der

**Warenlogistik**, Gültigkeitsbereich 'Mandant' auf der Seite **Bestellabfragen**. Standardmäßig ist dieser Konfigurationsparameter aktiviert.

## 4.7 Bestellabfrage Angebote zeigt aktualisierten EK nach Mengenänderung

Anwendung: Warenlogistik

Anwendungsfall: Ändern der Bestellmenge in der Bestellabfrage Angebote Neu/geändert:

In der Bestellabfrage **Angebote** haben Sie die Möglichkeit, die Bestellmenge zu ändern. Dies können Sie beispielsweise dazu nutzen, um gleich eine größere Stückzahl zu bestellen, wenn gute Angebote vorliegen.

Unter Umständen ändert sich mit der neuen Bestellmenge - entsprechend der Angebotslisten der Lieferanten - der EK des Artikels. In diesem Fall wird dieser im Fenster aktualisiert, damit Sie sofort kontrollieren können, ob das Angebot für Sie noch attraktiv ist. Falls kein EK gepflegt ist, dann wird der ABDA-EK angezeigt.

Hier ein kleines Beispiel zur Veranschaulichung dieser Funktion: Sie erfassen beispielsweise im Warenkorb von Hexal eine Packung 'ASS 100 Hexal'. Die Bestellabfrage Angebote sieht folgendermaßen aus: **PHARMATECHNIK** Die neue Welt der Apotheke

| Ange | bo         | te                                           |                                 |              |                      |              |                     |                       |                                  |      |         |         |              |              |                     | 2                       |
|------|------------|----------------------------------------------|---------------------------------|--------------|----------------------|--------------|---------------------|-----------------------|----------------------------------|------|---------|---------|--------------|--------------|---------------------|-------------------------|
|      | A          | rtikelb                                      | ezeichnung                      |              | DAF                  | Ein          | heit                | NP                    |                                  | PZ   | N       | Meng    | je Nara      | Status       | Bestand             | Res.Mg                  |
|      | A          | SS 10                                        | HEXAL                           |              | TAE                  | 10           | OSt                 | N3                    |                                  | 74   | 02210   | 1       | 0            | POS          | 4                   | 0                       |
|      |            | W                                            | arenkorb                        | loval /      | G                    |              |                     | ]                     |                                  | Aktu | elle Be | stellda | ten          |              |                     |                         |
|      |            | B                                            | estellzeit                      |              |                      |              |                     |                       |                                  |      | 003     | N       | lara 0<br>EK | 2,05         | €                   |                         |
|      | Op         | Au<br>timier                                 | uftragsart<br>te Menge          | 0            | Normal               | Auftra       | g                   | T                     |                                  |      |         | Ku      | nde          |              |                     |                         |
|      |            | Jah<br>20:                                   | ır Jan                          | F            | eb                   | März         | April               | Mai                   | Juni                             | Juli | Aug     | Sep     | ot Okt       | Nov          | Dez                 | Gesamt                  |
|      | L          | 20:                                          | LO 5                            |              | 6<br>1               | 4            | 5                   | 1                     | 2                                | 5    | 5       |         | 2            |              | 1                   | 35                      |
|      | ľ          | 201                                          | Besta                           | nd 4         | -                    | -            | 1                   | ABDA-EI               | י<br>ג                           | 2    | ,05     |         | Letzter      | Lieferant    | NOWEDA              | 47                      |
|      | L          | Na                                           | chliefermen                     | ge 0         |                      |              |                     | Effektiver El         | (                                | 1    | ,75     | I       | Letztes Lief | erdatum      | 01.09.201           | .0                      |
|      | ļ          |                                              | Lieferant                       |              |                      |              | Angebo              | otsliste              |                                  | Mer  | nge     | Nara    | Angebots-    | EK Er        | sparnis %           |                         |
|      | 2          | ark<br>ark                                   | Hexal AG<br>Hexal AG            |              |                      |              | Hexal<br>Hexal      |                       |                                  |      | 10<br>5 |         | :            | L,74<br>L,85 | 0,31 15<br>0,20 9,7 | ,12<br>76               |
|      |            | en al an an an an an an an an an an an an an | Sonnen-Ap<br>PPL PHARM          | otheke<br>IA |                      |              | PPL                 |                       |                                  |      | 1<br>1  | 0       | -            | L,37<br>L,80 | 0,68 33<br>0,25 12  | ,17 E<br>,20 🗸          |
| L    | ösch<br>F4 | nen<br>L                                     | Warenkor<br>auswah<br><b>F5</b> | ъ-<br>I      | Günsti<br>Ange<br>F6 | jstes<br>pot | Günst<br>Liefe<br>F | tigster<br>erant<br>7 | Artikel-<br>details<br><b>F8</b> |      |         |         |              | Weit<br>F1   | er                  | Abbrechen<br><b>Esc</b> |

Nun haben Sie in der Angebotstabelle gesehen, dass es Angebote für größere Mengen gibt. Also ändern Sie die **Bestellmenge** beispielsweise auf 5 Packungen.

Sie sehen, dass der Angebots-EK von Hexal unter EK angezeigt wird.

Die Angebotstabelle zeigt Ihnen jedoch, dass es von PPL Pharma ein noch günstigeres Angebot gibt.

| Angebot | te                            |                                                                                   |             |        |                                   |            |                                 |                     |        |                 |                                        |                              |           |           | R (?      |
|---------|-------------------------------|-----------------------------------------------------------------------------------|-------------|--------|-----------------------------------|------------|---------------------------------|---------------------|--------|-----------------|----------------------------------------|------------------------------|-----------|-----------|-----------|
| Ar      | rtikelbe                      | ezeichnung                                                                        | 9           |        | DAR                               | Einheit    | NP                              |                     | PZ     | N               | Meng                                   | je Nara                      | Status    | Bestand   | Res.Mg    |
| A       | SS 100                        | HEXAL                                                                             |             |        | ТАВ                               | 100St      | N3                              |                     | 740    | 02210           | 1                                      | 0                            | POS       | 4         | 0         |
| Opt     | Wa<br>B<br>I<br>Au<br>timiert | r <b>renkorb</b><br>Lieferant<br>estellzeit<br>.ieferzeit<br>ftragsart<br>e Menge | Hexa<br>0   | al AG  | ]<br>]<br>mal-Au                  | ftrag      | u<br>v                          |                     | Aktu   | e <b>lle Be</b> | <b>stellda</b><br>stellmer<br>N<br>Kur | ten<br>nge 5<br>lara 0<br>EK | 1,85      | €         | <b></b>   |
|         | Jah                           | Jan                                                                               |             | Feb    | März                              | April      | Mai                             | Juni                | Juli   | Aug             | Sep                                    | ot Okt                       | Nov       | Dez       | Gesamt    |
|         | 201<br>201<br>200             | 1<br>0 :<br>9 :                                                                   | 5           | 6<br>1 |                                   | 4 5<br>4 4 | 1<br>1                          | 2<br>5              | 5<br>6 | 5<br>4          |                                        | 2<br>6 8                     |           | 1         | 35<br>47  |
|         |                               | Best                                                                              | and         | 4      |                                   |            | ABDA-E                          | K                   | 2,     | 05              |                                        | Letzter                      | Lieferant | NOWED     | A         |
|         | Na                            | hlieferme                                                                         | nge         | 0      |                                   |            | Effektiver E                    | К                   | 1,     | 75              | I                                      | etztes Lief                  | erdatum   | 01.09.201 | .0        |
|         |                               | Lieferant                                                                         |             |        |                                   | Angeb      | otsliste                        |                     | Men    | ge              | Nara                                   | Angebots-                    | EK Er     | sparnis % | -         |
|         | ٨'n                           | Hexal AG                                                                          |             |        |                                   | Hexal      |                                 |                     |        | 10              |                                        | :                            | L,74      | 0,31 15   | ,12       |
| <u></u> | ٧À                            | Hexal AG                                                                          |             |        |                                   | Hexal      |                                 |                     |        | 5               |                                        |                              | L,85      | 0,20 9,   | 76        |
| eta     | A72                           | Sonnen-A                                                                          | pothe       | еке    |                                   | וחח        |                                 | _                   |        | 1 _             | U                                      |                              | 1,3/      | 0.05 10   | ,17 -     |
| Lösch   | nen                           | Warenka<br>auswa                                                                  | orb-<br>ihl | Gi     | instigste<br>Angebot<br><b>F6</b> | s Gün      | stigster<br>ferant<br><b>F7</b> | Artikel-<br>details | ]      | 1               |                                        |                              | Weit      | ter       | Abbrechen |

Dieses können Sie nun durch Doppelklick auf das Angebot oder mit der Funktion **Günstigstes Angebot - F6** in Anspruch nehmen. Als Folge wird dieser Lieferant, hier PPL Pharma, in das Feld **Lieferant** übernommen und im Feld **EK** wird dessen **Angebots-EK** angezeigt. Schließen Sie die Bestellabfrage wie gewohnt mit **Weiter - F12** ab. PHARMATECHNIK Die neue Welt der Apotheke

| Angebo | ote                                                                                         |                          |                                  |          |         |                                  |                |                                 |                 |                               |        |                         |                            |                        |                      |                  |                  |                        | 2?          |
|--------|---------------------------------------------------------------------------------------------|--------------------------|----------------------------------|----------|---------|----------------------------------|----------------|---------------------------------|-----------------|-------------------------------|--------|-------------------------|----------------------------|------------------------|----------------------|------------------|------------------|------------------------|-------------|
| ļ      | Artikel                                                                                     | bezei                    | chnung                           |          | [       | DAR I                            | Einheit        | NP                              |                 |                               | PZ     | N                       | Meng                       | ge Nara                | a St                 | atus             | Bestan           | d R                    | es.Mg       |
| 1      | ASS 10                                                                                      | 00 HE                    | XAL                              |          | ٦       | ГАВ :                            | LOOSt          | N3                              |                 |                               | 74     | 02210                   | 1                          | 0                      | PC                   | os               | 4                | 0                      |             |
|        | v                                                                                           | Varen<br>Lief<br>Beste   | i <b>korb</b><br>erant P         | PL PI    | HARM    | A                                |                | -                               |                 |                               | Aktu   | i <b>elle Be</b><br>Be: | s <b>tellda</b><br>stellme | nge <u>5</u><br>Nara 0 |                      |                  |                  |                        |             |
| Ot     | <i>A</i><br>ptimie                                                                          | Liefe<br>Auftra<br>rte M | erzeit<br>gsart<br>enge          | 0        | Norr    | nal-Auf                          | trag           | <b>v</b>                        |                 |                               |        |                         | Ku                         | EK<br>nde              | :                    | 1,80             | Ē                |                        |             |
|        | Ji                                                                                          | ahr                      | Jan                              |          | Feb     | März                             | Apri           | Mai                             | J               | uni                           | Juli   | Aug                     | Se                         | pt O                   | kt                   | Nov              | De               | z Ge                   | amt         |
|        | 2<br>2<br>2                                                                                 | 011<br>010<br>009        | 5<br>3                           |          | 6<br>1  | 4                                |                | 5 1                             | L               | 2<br>5                        | 5<br>6 | 5<br>4                  |                            | 2<br>6                 | 8                    | 4                |                  | 1                      | 35<br>47    |
|        | N                                                                                           | achli                    | Bestar                           | nd<br>ge | 4<br>0  |                                  |                | ABI<br>Effektiv                 | DA-EK<br>/er EK |                               | 2      | 2,05<br>.,75            |                            | Letzte<br>Letztes Li   | er Liefe<br>eferda   | erant [<br>tum [ | NOWE             | DA<br>010              |             |
|        |                                                                                             | Lie                      | ferant                           |          |         |                                  | Ange           | ootsliste                       |                 |                               | Me     | nge                     | Nara                       | Angebot                | s-EK                 | Ers              | parnis           | %                      |             |
| ils    | 1<br>1<br>1<br>1<br>1<br>1<br>1<br>1<br>1<br>1<br>1<br>1<br>1<br>1<br>1<br>1<br>1<br>1<br>1 | Hex<br>Hex<br>Son        | al AG<br>al AG                   | othel    | œ       |                                  | Hexal<br>Hexal |                                 |                 |                               |        | 10<br>5<br>1            | 0                          |                        | 1,74<br>1,85<br>1 37 |                  | 0,31 1<br>0,20 9 | 15,12<br>9,76<br>33,17 | ш           |
| Deta   | en al                                                                                       | PPL                      | PHARM                            | A        | ~       |                                  | PPL            |                                 |                 |                               |        | 1                       | 5                          |                        | 1,80                 |                  | 0,25 1           | 12,20                  | •           |
| Löso   | chen<br>34                                                                                  | V                        | Varenkor<br>auswahl<br><b>F5</b> | b-       | Gü<br>A | nstigstes<br>ngebot<br><b>F6</b> | Gür<br>Lie     | stigster<br>ferant<br><b>F7</b> | Ar<br>de        | tikel-<br>etails<br><b>F8</b> |        |                         |                            |                        |                      | Weite            | er               | Abbre<br>Es            | echen<br>sc |

### Anmerkung:

Sie sehen sicher, dass die Filialapotheke in der Angebotsliste das günstigste Angebot bietet. Beachten Sie dabei, dass bei Filialapotheken immer der aktuelle **Effektive EK** für **eine** Packung angezeigt wird. Diese Anzeige dient hier nur zu Ihrer Information, deshalb wird dieses 'Angebot' nie markiert (grau unterlegt).

Wenn Sie von diesem Angebot profitieren möchten, ermitteln Sie ggf. beim Bearbeiten des Warenkorbs (nicht in der Bestellabfrage 'Angebote') über die Funktion **Filialen - Strg + F8** aus dem Fenster **Lagerinfo Filialen** den Bestand des Artikels in der Filiale, besprechen die Bestellmöglichkeit mit der Filiale und bestellen ggf. den Artikel bei der Filiale, indem Sie in der Bestellabfrage 'Angebote' im Feld **Lieferant** die Filiale eintragen und den Vorgang mit **Weiter - F12** abschließen.

# 4.8 Bestellabfrage 'Retournierte Artikel' erscheint nicht bei abgelaufenem Verfall, Fehlmenge und Gutschrift

### Anwendung: Warenlogistik

Anwendungsfall: Bearbeiten Warenkorbs

#### Neu/geändert:

Die Bestellabfrage **Retournierter Artikel** wird wie bisher angezeigt, wenn der bestellte Artikel gleichzeitig in einer Retoure erfasst ist.

Nun werden allerdings Artikel, die mit den Retourengründen Verfall abgelaufen,

**Fehlmenge** oder **Gutschrift folgt** retourniert wurden, nicht mehr berücksichtigt. Dies trifft auch für Artikel zu, für welche Sie im Wareneingang eine Gutschrift aufgrund eines Lagerfehlers oder einer Fehlmenge anfordern. In diesem Fall wird die Retourenposition automatisch als Gutschriftsanforderung markiert.

In all diesen Fällen wird davon ausgegangen, dass Sie diese Artikel nicht aus der Retoure entnehmen möchten bzw. können.

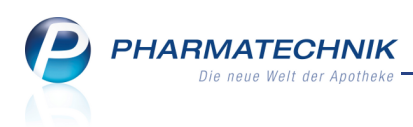

# 4.9 Nur bestehende Bestellabfragentypen sind aktiviert

Anwendung: Warenlogistik

Anwendungsfall: Einsehen der Bestellabfragen-Übersicht Neu/geändert:

Bestehende Bestellabfragen werden wie gewohnt im Reiter **Bestellabfragen** angezeigt. Dieser hat jetzt auch die Bezeichnung Bestellabfragen bekommen.

Damit Sie auf einen Blick sehen, welche Bestellabfragen für diesen Warenkorb vorliegen, sind nur die vorliegenden Bestellabfragentypen mit einer aktivierten Checkbox 🗹 gekennzeichnet und die anderen sind deaktiviert und ausgegraut dargestellt.

| 🗿 Bestellabfragen  | Alle Artikel | <u>A</u> bholungen | Automatenartikel | <u>Freiwahlartikel</u> | Sichtwahlartikel | <u>Ü</u> brige Artikel         |          |
|--------------------|--------------|--------------------|------------------|------------------------|------------------|--------------------------------|----------|
|                    |              |                    |                  |                        |                  |                                |          |
| Bestellabfragen    |              |                    |                  |                        |                  |                                |          |
| Auslaufartikel     |              | Kühlartikel        |                  | Statistikübert         | rag              | Direktbezug                    |          |
| Importartikel      |              | Betäubungsr        | nittel           | Lagerneuaufr           | nahme            | <ul> <li>Mehrfachbe</li> </ul> | stellung |
| Kleinpackunge      | n            | Rückrufartike      | 4                | Filialbezug            |                  | Retournierte                   | Artikel  |
| The standard stand |              | AV Artikal         |                  | Easter Liefera         | nt               | Angehete                       |          |

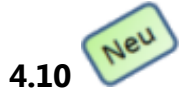

# Bestellabfragen erneut berechnen und anzeigen

Anwendung: Warenlogistik

**Anwendungsfall:** Bearbeiten eines seit längerer Zeit bestehenden Warenkorbs **Neu/geändert:** 

Um die Aktualität von Bestellabfragen vor der Bestellung sicherzustellen, können Sie diese jetzt erneut berechnen und anzeigen lassen. Dies ist insbesondere dann angebracht, wenn die Bestellpositionen im Warenkorb schon eine längere Zeit (mehrere Tage) angelegt waren. Damit können Sie auf zwischenzeitliche Veränderungen reagieren.

Nutzen Sie dazu im Warenkorb die Funktion **Abfragen neu berechnen - Strg + F11**. Es werden dann alle eventuell bestehenden Bestellabfragen neu ermittelt und wie gewohnt im Reiter **Bestellabfragen** angezeigt.

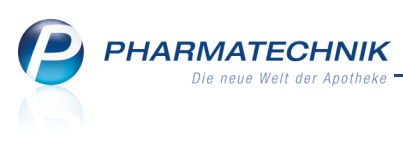

| 🥩 Warenlogistik > Waren    | korb |                   |            |                  |        |           |          |          |            |                                | Ğ           | 6     | ×         |
|----------------------------|------|-------------------|------------|------------------|--------|-----------|----------|----------|------------|--------------------------------|-------------|-------|-----------|
| Name                       |      |                   |            |                  |        | Abr       | uf T     | ag       | Anlaged    | atum AArt                      | Pos W       | ert   |           |
| NOWEDA                     |      |                   |            |                  |        | 12:       | 15 h     | eute     |            |                                | 4 2         | 6,19  |           |
| Bestellabfragen Alle Artik | el / | <u>\</u> bholunge | n <u>(</u> | <u>)</u> brige A | rtikel |           |          |          |            |                                |             |       |           |
| Bestellabfragen            |      |                   |            |                  |        |           |          |          |            |                                |             |       |           |
| Auslaufartikel             |      | Kühlartik         | el         |                  |        | Stati     | stiküber | trag     |            | <ul> <li>Direktbezu</li> </ul> | ug          |       |           |
| Importartikel              | ~    | Betäubur          | ngsmitt    | tel              |        | Lage      | meuaut   | nahme    |            | Mehrfach                       | bestellung  |       |           |
| Kleinpackungen             |      | Rückrufar         | tikel      |                  |        | Filial    | bezug    |          |            | Retournie                      | rte Artikel |       |           |
| Ladenhüter                 |      | AV-Artike         | el 👘       |                  |        | Feste     | r Liefer | ant      |            | Angebote                       |             |       |           |
| Artikelbezeichnung         | DAR  | Einheit           | NP         |                  |        | PZN       | Menge    | Nara     | EK         | Lieferant                      |             | AH.   |           |
| ASPIRIN 0.5                | TAB  | 20St              | XN         | <b>—</b> i,      | 8      | 0078597   | 1        | 0        | 2,74       |                                |             |       | -         |
| BELLADONNA C 6             | GLO  | 1.5g              | N1         |                  | lee    | 4356834   | 1        | 0        | 3,63       |                                |             |       |           |
| MORPH SANDOZ 10MG          | RET  | 20St              | N1         | i                |        | 0828785   | 1        | 0        | 4,82       |                                |             |       |           |
|                            |      |                   |            |                  |        |           |          |          |            |                                |             |       |           |
|                            |      |                   |            |                  |        |           |          |          |            |                                |             |       |           |
|                            |      |                   |            |                  |        |           |          |          |            |                                |             |       |           |
|                            |      |                   |            |                  |        |           |          |          |            |                                |             |       |           |
|                            |      |                   |            |                  |        |           |          |          |            |                                |             |       |           |
|                            |      |                   |            |                  |        |           |          |          |            |                                |             |       |           |
|                            |      |                   |            |                  |        |           |          |          |            |                                |             |       |           |
|                            |      |                   |            |                  |        |           |          |          |            |                                |             |       |           |
|                            |      |                   |            |                  |        |           |          |          |            |                                |             |       |           |
|                            |      |                   |            |                  |        |           |          |          |            |                                |             |       |           |
|                            |      |                   |            |                  |        |           |          |          |            |                                |             |       |           |
|                            |      |                   |            |                  |        |           |          |          |            |                                |             |       |           |
|                            |      |                   |            |                  |        |           |          |          |            |                                |             |       |           |
| Strg                       |      |                   |            |                  | R      | abatt- Wa | enkorb   | Filialer | n Preisbas | is Rabatt                      | Abfragen    | neu K | ontakte   |
| Alt                        |      |                   |            |                  |        | info ei   | nlesen   | Street B | O StratE   | erfassen<br>Streve E10         | berechne    | 1 C   | Fra + E12 |
|                            |      |                   |            |                  | 51     | ighro St  | 9777     | Strg+F   | sug+F      | s Sug-Fill                     | , Sug+F1    | - 5   | ug+r12    |

## 4.11 Bestellabfragen werden bei Mengenänderung sofort angezeigt

### Anwendung: Warenlogistik

Anwendungsfall: Ändern der Menge einer Bestellposition Neu/geändert:

Sie können wie bisher entscheiden, ob Bestellabfragen bereits beim Erfassen der Bestellposition angezeigt werden sollen oder ob die Bestellabfragen im Reiter

**Bestellabfragen** gesammelt und dann beim Bearbeiten des Warenkorbs angezeigt werden sollen.

Diese Einstellung nehmen Sie wie gewohnt über den Konfigurationsparameter

Bestellabfrage beim Erfassen anzeigen vornehmen. Standardmäßig ist dieser deaktiviert,

d.h. dass Bestellabfragen erst bei der Bearbeitung des Warenkorbs im Reiter **Bestellabfragen** angezeigt werden.

Sie finden den Konfigurationsparameter in den Systemeinstellungen der **Warenlogistik**, Gültigkeitsbereich 'Mandant' auf der Seite **Artikel bestellen**.

Haben Sie nun für eine Bestellposition eine Mengenänderung durchgeführt, dann wird die Bestellabfrage **Angebote** sofort nach Speicherung angezeigt, wenn dieser

Konfigurationsparameter aktiviert ist. Eine bereits bearbeitete Bestellabfrage **Angebote** wird dadurch aktualisiert und Sie können entsprechend des ggf. veränderten Preises und der bestehenden Angebote erneut entscheiden, ob, bei wem und wie viele Packungen Sie bestellen möchten.

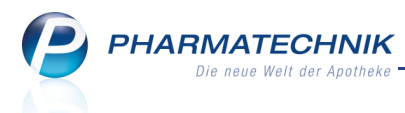

# 4.12 Grafische Benutzeroberfläche zum Ändern des Lagerstatus optimiert

**Anwendung:** Warenlogistik > Wareneingang

Anwendungsfall: Ändern des Lagerstatus von Wareneingangspositionen

#### Neu/geändert:

Die grafische Benutzeroberfläche zum Ändern des Lagerstatus von

Wareneingangspositionen wurde folgendermaßen optimiert, um die Funktionalität auf einen Blick ersichtlich zu machen:

Zum einen lautet der Funktionsbutton im Fenster **Wareneingang** zum Ändern des Lagerstatus jetzt **Lagerstatus ändern - Strg + F8**. Vorher war die Bezeichnung des Funktionsbuttons 'Artikelstatus - Strg + F8'.

| Stra | Alle        | Position | Vareneingang | Lagerstatus | Eigenen VK  | Differenzen  | Kontakte |
|------|-------------|----------|--------------|-------------|-------------|--------------|----------|
|      | löschen     | splitten | einlesen     | ändern      | kalkulieren | eu berechner |          |
| Alt  | <br>Strg+F4 | Strg+F5  | Strg+F7      | Strg+F8     | Strg+F10    | Strg+F11     | Strg+F12 |

Zum anderen wurde das Fenster zum Ändern des Lagerstatus ebenfalls entsprechend in Lagerstatus ändern umbenannt. Die Funktionalität bleibt gleich, bis auf die Absicherung, dass in Apotheken mit Lagerhaltung POR der Status POS nicht auswählbar ist. Diese fehlerhafte Konfiguration könnte beispielsweise zur Verzerrung von

Auswertungsergebnissen führen.

| Lagerstatus ändern                                                                                                    |                     |                                 |                        |       |              |          |           |           |      |           |
|----------------------------------------------------------------------------------------------------|---------------------|---------------------------------|------------------------|-------|--------------|----------|-----------|-----------|------|-----------|
| Artikelbezeichnung                                                                                                    | DAR                 | Einheit                         | NP                     |       | PZN          | Offen    | Menge     | Nara      | EK   | Verfall   |
| CAPTOPRIL ACTAVIS 50MG                                                                                                    | ТАВ                 | 98St                            | N3•                    | i     | 6838112      | 1        | 1         | 0         | 2,82 | 05.2013   |
| Bitte wählen Sie den gewünschten Lagerstatus aus<br>alle Wareneingangspositionen des aktuellen Reiter<br>Lagerstatus POS<br>Alle Positionen 🦳 | und en<br>s "Alle , | tscheiden Sid<br>Artikel" gelte | e, ob der S<br>n soll. | itatu | us nur für d | en ausge | wählten A | rtikel oc | ler  |           |
|                                                                                                    |                     |                                 |                        |       |              |          |           | 0         | к    | Abbrechen |
|                                                                                                    |                     |                                 |                        |       |              |          |           | F1        | 2    | Esc       |

# 4.13 Kein Lagerstatus POS in POR-Apotheken konfigurierbar

**Anwendung:** Warenlogistik

Anwendungsfall: Bearbeiten der Differenz Negativartikel ohne Nachlieferung, Ändern des Lagerstatus (siehe oberes Kapitel)

#### Neu/geändert:

Aus Sicherheitsgründen kann in Apotheken mit Lagerhaltung POR der Lagerstatus POS nicht mehr gesetzt werden. Damit wird beispielsweise eine Verzerrung von

Auswertungsergebnissen verhindert.

Konkret betrifft dies die Kann-Differenz **Negativartikel ohne Nachlieferung**, in welcher Sie den Lagerstatus des Negativartikels ändern können.

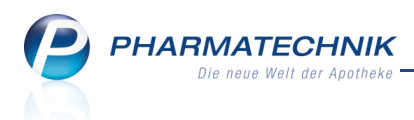

# 4.14 Anzeige der Statistikdaten um ein Jahr erweitert

Anwendung: Warenlogistik

Anwendungsfall: Bearbeiten von Bestellungen

#### Neu/geändert:

Die Anzeige der Statistikdaten im Detailbereich der Warenlogistik wurde um ein Kalenderjahr erweitert.

Damit haben Sie die Möglichkeit, insbesondere Ihre Großbestellungen dem Verlauf von Rabattverträgen anzupassen, da Rabattverträge immer für 2 Jahre abgeschlossen werden.

| Jahr | Jan        | Feb        | März    | April | Mai          | Juni | Juli | Aug   | Sept        | Okt     | Nov       | Dez       | Gesamt |
|------|------------|------------|---------|-------|--------------|------|------|-------|-------------|---------|-----------|-----------|--------|
| 2011 |            |            |         |       |              |      |      |       |             |         |           |           |        |
| 2010 | 1          |            | 4       |       | 1            |      | 2    | 1     | 1           |         |           |           | 10     |
| 2009 | 2          | 2          | 1       | 1     | 1            | 2    | 2    | 3     | 3           | 2       | 2         | 2         | 23     |
|      | Bes        | tand 9     |         | 1     | ABDA-EK      |      | 5,34 |       | Letzter Li  | eferant | SANACOR   | P         |        |
| Na   | chlieferme | enge 0     |         | Ē Et  | ffektiver EK |      | 4,66 | Let   | ztes Liefer | datum 1 | 8.09.2010 | l.        |        |
|      | Lieferan   | t          |         | Ang   | ebotsliste   |      |      | Menge | Nara        | Angebo  | ots-EK    | Ersparnis | %      |
| es k | PHOEND     | V PHARMA-I | EINKAUF | Phoe  | nix P/S-Ange | bote |      | 1     |             | la      |           | 0,00      | 0,00   |
| A)   | Sonnen-/   | Apotheke   |         |       |              |      |      | 1     | 0           |         | 4,81      | 0,53      | 9,93   |
| wh.  | PPL PHA    | RMA        |         | PPL   |              |      |      | 1     |             |         | 4,81      | 0,53      | 9,92   |
|      |            |            |         |       |              |      |      |       |             |         |           |           |        |

Beispiel für die Anzeige des Detailbereichs eines Artikels

# 4.15 Ausdrucken von archivierten Korrekturbuchungen sowie Retourengutschriften möglich

**Anwendung:** Warenlogistik > Archiv

**Anwendungsfall:** Ausdrucken von Korrekturbuchungen sowie Retourengutschriften **Neu/geändert:** 

Mit **Drucken - F9** können Sie in der Archiv-Übersicht einen archivierten Wareneingang sowie neuerdings auch Korrekturbuchungen sowie Retourengutschriften ausdrucken. Die Druckformulare wurden entsprechend angepasst.

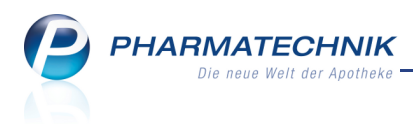

# 5 Kontakte

# 5.1 Druckanzahl von Quittungen für Heime konfigurierbar

#### Anwendung: Kontakte

**Anwendungsfall:** Konfigurieren der Druckanzahl von Quittungen für Heime **Neu/geändert:** 

In den Kontaktdetails eines Heimes können Sie auf der Seite Spezifische Daten unter

**Rechnungsstellung** für das gesamte Heim oder für untergeordnete Struktureinheiten des Heimes eintragen, wie viele Quittungen gedruckt werden sollen.

| 🥩 Kontakte > He              | im                          |                     |                                  |           |                                 |                                  | <b>=</b>                   | 8                   | ×                          |
|------------------------------|-----------------------------|---------------------|----------------------------------|-----------|---------------------------------|----------------------------------|----------------------------|---------------------|----------------------------|
| Name                         |                             | Straße / Nr.        | PLZ                              |           | Ort                             | Telefonnumme                     | er                         |                     | 1                          |
| Musterheim                   |                             | Heimgasse 12        | 823                              | 19        | Starnberg                       |                                  |                            |                     | 1                          |
| <u>S</u> tammdaten           | Spezifische Daten           |                     |                                  |           |                                 |                                  |                            |                     |                            |
| Spezifische <u>D</u> aten    | Heimstruktur                |                     |                                  |           | _                               |                                  |                            |                     |                            |
| Zahlungsverkehr              | Haus A                      |                     |                                  |           | Rechnung<br>Rechnung            | sstellung<br>wie übergeordnete I | Einheit                    |                     | -                          |
| <u>A</u> nschriften          | Zimmer A101<br>Zimmer A102  |                     |                                  |           | Quittung                        | wie ubergeordnete i              | in 👻 Anzan                 |                     | 1                          |
| Kommunikation                | Zimmer A103                 |                     |                                  |           | Heimbewo                        | ohner                            |                            |                     |                            |
|                              | Zimmer A201                 |                     |                                  |           | Name                            | Vorname                          | Geburts                    | datum               |                            |
| Druck <u>m</u> odelle        | Zimmer A202                 |                     |                                  |           | Musterfrau                      |                                  |                            |                     |                            |
|                              | Haus B                      |                     |                                  |           | Mustermar                       | nn Franz                         |                            |                     |                            |
|                              |                             |                     |                                  |           | Mustermar                       | n Max                            |                            |                     |                            |
|                              |                             |                     |                                  |           |                                 |                                  |                            |                     |                            |
|                              |                             |                     |                                  |           |                                 |                                  |                            |                     |                            |
|                              |                             |                     |                                  |           |                                 |                                  |                            |                     |                            |
|                              |                             |                     |                                  |           | Wohneinh                        | eit                              |                            |                     |                            |
|                              |                             |                     |                                  |           | > Haus                          | A > Station A1 > Zimr            | ner A101                   |                     |                            |
|                              |                             |                     |                                  |           | Dett                            |                                  |                            |                     |                            |
| Strg Speichern Suc<br>Alt F1 | chen Neu Lösche<br>F2 F3 F4 | en Bearbeiten<br>F5 | Info Neu<br>Einh<br><b>F6 F7</b> | ie<br>eit | Einheit<br>Iöschen<br><b>F8</b> | Drucken<br>F9                    | Zuordnung<br>ändern<br>F11 | Bewo<br>zuoro<br>F1 | hner<br>dnen<br>. <b>2</b> |

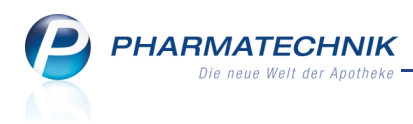

# 6 Rezepturen

## 6.1 Längerer Anwendungshinweis auf Rezepturetikett

#### Anwendung: Rezepturen

Anwendungsfall: Bedrucken von Rezepturetiketten

#### Neu/geändert:

Bisher konnten Sie für Anwendungshinweise auf Rezepturetiketten bis zu 64 Zeichen verwenden; bei Zeilenumbrüchen entsprechend weniger.

Um jedoch die Arzneimittelsicherheit und die Umsetzung der Apothekenbetriebsordnung zu gewährleisten, ist es oft nötig, längere Texte als Anwendungshinweise auf

Rezepturetiketten zu drucken. Deshalb wurde die Anzahl druckbarer Zeichen nun auf 1000 Zeichen erhöht.

Damit dies praktikabel ist, haben Sie nun auch die Möglichkeit, die Anwendungshinweise am Ende des letzten Rezepturetiketts bzw. auf ein separates Rezepturetikett oder, falls nötig, auf mehrere Rezepturetiketten zu drucken.

Aktivieren Sie dazu im Fenster **Rezepturetikett drucken** die neue Option **Hinweis am Ende drucken**.

Wenn die Anwendungshinweise nicht auf das erste Rezepturetikett passen, dann ist dies in der Druckvorschau mit ... (drei Punkten) am Ende des darstellbaren Textes gekennzeichnet.

| Rezepturetikett drucken    |                                                                                                    |
|----------------------------|----------------------------------------------------------------------------------------------------|
| Bezeichnung                | Menge                                                                                                    |
| Kräuterschlafkissen        | 300,0000 g                                                                                                    |
|                            |                                                                                                    |
| Kunde*                     | Hildegard Schlafgut                                                                                                    |
| Anwendungshinweis          | Bitte trocken und kühl lagern. < Tragen Sie hier weiter                                                                                                    |
| Herstellungsdatum*         | 20.07.2011 -                                                                                                    |
| Haltbarkeit*               | 3 Jahre • bis 20.07.2014                                                                                                    |
| Etikettentyp*              | Eltron 90TT 90x35mm                                                                                                    |
| Etikettenanzahl*           | 1                                                                                                    |
| Einzelbestandteile drucken |                                                                                                    |
| Hinweis am Ende drucken    |                                                                                                    |
|                            | Apotheke         FRUCT AVISITIOT         20.0000           Hildsgard Schlägut         FRUCT AVISITIOT         20.0000           Bitte frocken und Kühl         Extra Erwisition         20.0000           Lagent. <tragen hier<="" sie="" td="">         extra Erwisition         40.0000           weitfaren.         Herstellung:         20.07.2011         40.0000           Hatbarbis:         20.07.2014         +ERBAREVAL         20.0000</tragen> |
|                            | OK Abbrechen<br>F12 Esc                                                                                                    |

Aktivieren Sie in dem Fall die Option **Hinweis am Ende drucken**. Die Anwendungshinweise werden auf weitere Rezepturetiketten verschoben; auf dem ersten Rezepturetikett erscheinen diese nicht mehr.

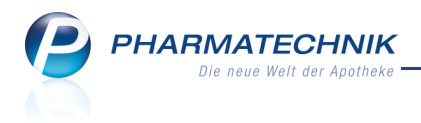

| Hinweis am Ende drucken |    |                            |                          |                                                                                                    |                                                                      |  |
|-------------------------|----|----------------------------|--------------------------|----------------------------------------------------------------------------------------------------|----------------------------------------------------------------------|--|
|                         | Ap | otheke                     |                          |                                                                                                    |                                                                      |  |
|                         | HD | idegard Schlafgut          |                          | FRUCT AN SI TOT<br>FUOR CHANOMILLAE GEF<br>EXTR THYN FLUID<br>FUOR HUNULI LUPUL<br>RAD VALERIANAE<br>COL NEW PROPERTY | 20,0000g<br>20,0000g<br>30,0000g<br>40,0000g<br>20,0000g<br>20,0000g |  |
|                         | He | erstellung:<br>altbar bls: | 20.07.2011<br>20.07.2014 | HERBA VERBENAE<br>HERBA BASILICI                                                                                      | 20,0000g<br>20,0000g                                                 |  |
|                         | _  |                            |                          | 1                                                                                                    |                                                                      |  |

Mit einem Klick in die Druckvorschau und dem Drücken der Taste **Bild ↓** sehen Sie die Vorschau der weiteren Rezepturetiketten.

| Hinweis am Ende drucken 🗸 |                                                                                                    |
|---------------------------|----------------------------------------------------------------------------------------------------|
|                           | ELGR WYNGULAEEXTF 200000<br>ELGRAWMIS 200000<br>FOLSAWMIS 200000<br>FOLSAWMIS 200000<br>Bitte trocken und kühl lagern. <tragen hier="" sie="" weitere<br="">Anwendungshinweise ein, die die<br/>Arzneimitteischerheit und die Umsetzung der<br/>Apothekenbetriebeordnung gewährteisten.&gt;<br/>Nicht geeignet für Kissenschischten aller Art.</tragen> |

Alle Rezepturetiketten werden beim Bestätigen des Fensters mit **OK - F12** an den ausgewählten Etikettendrucker gesendet.

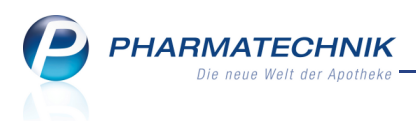

# 7 Auswertungen

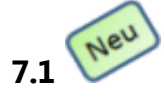

## Ausdruck von Adressetiketten aus der Geburtstagsliste

Anwendung: Auswertungen > Geburtstagsliste Anwendungsfall: Ausdrucken von Adressetiketten

#### Neu/geändert:

Sie können aus dem Auswertungsergebnis einer **Geburtstagsliste** jetzt neben der Geburtstagsliste selbst auch **Adressetiketten** in der gewünschten Anzahl pro Kontakt über die bekannte Funktion **Drucken - F9** ausdrucken. Die Adressetiketten enthalten die Standardanschrift von allen in der aktuellen Ansicht der Ergebnisliste markierten Kontakten, und werden in der Reihenfolge der Sortierung der Liste ausgedruckt.

Bei sehr langen Adressen wird der betreffende Teil (entweder komplette Adresse, oder Apothekenname) verkleinert, damit alles auf das Etikett passt.

Die Adressen werden auf dem Eltron-Drucker auf Etiketten im Format 90TT 90 x 35 mm gedruckt.

Damit haben Sie die Möglichkeit, Gratulationsbriefe, die Sie mit **Exportieren - Stg + F6** ausgedruckt hatten, direkt mit den zugehörigen Adressetiketten zu versehen.

Praktischerweise behalten Sie die Sortierung der Geburtstagsliste bei und führen die Funktionen nacheinander aus.

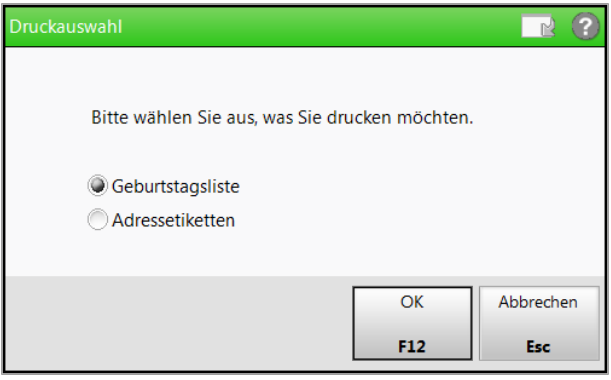

# 7.2 Ausdruck der Auswertung 'Negativartikel mit Bestand ungleich 0' übersichtlicher

**Anwendung:** Auswertungen > Negativartikel mit Bestand ungleich 0 **Anwendungsfall:** Ausdrucken der Auswertung 'Negativartikel mit Bestand ungleich 0'

### Neu/geändert:

Um Ihnen die Überprüfung und Bearbeitung der Auswertung **Negativartikel mit Bestand ungleich 0** zu erleichtern, haben wir den Ausdruck dahin gehend angepasst, dass die Artikelzeilen jetzt im Wechsel grau und weiß unterlegt sind. Damit verrutscht der Blick innerhalb der Zeile nicht mehr so leicht.

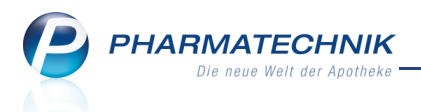

| Apotheke                                                                                                    | Nega                                          | t <b>ivartik</b><br>Auswertungs<br>Umfang:                                | <b>el mit l</b><br>zeitraum: 12<br>Negativarti                                              | Bestand ungleich<br>2.07.2011 bis 12.07.2011<br>kel mit Bestand ⇔ 0                                                                                                    | 0        | Datu                                                | ım: 12.07.2011<br>Seite: 1/1                                           |
|----------------------------------------------------------------------------------------------------|-----------------------------------------------|---------------------------------------------------------------------------|---------------------------------------------------------------------------------------------|----------------------------------------------------------------------------------------------------|----------|-----------------------------------------------------|------------------------------------------------------------------------|
|                                                                                                    |                                               |                                                                           |                                                                                             |                                                                                                    |          |                                                     |                                                                        |
| Artikelbezeichnung                                                                                                    | DAR                                           | Einheit                                                                   | PZN                                                                                         | Anbieter                                                                                                    | Lagerort | Status                                              | Reserviert                                                             |
| Artikelbezeichnung<br>ALLOPURINOL 100 HEUMANN                                                                                                    | DAR<br>TAB                                    | Einheit<br>50St                                                           | PZN<br>1564880                                                                              | Anbieter<br>Heumann Pharma GmbH                                                                                                    | Lagerort | Status<br>1                                         | Reserviert<br>1                                                        |
| Artikelbezeichnung<br>Allopurinol 100 heumann<br>Anti Brumm Forte Pumpzerst                                                                                                    | DAR<br>TAB                                    | Einheit<br>50St<br>75ml                                                   | PZN<br>1564880<br>2830579                                                                   | Anbieter<br>Heumann Pharma GmbH<br>Hermes Arzneimittel GmbH                                                                                                    | Lagerort | Status<br>1<br>1                                    | Reserviert<br>1                                                        |
| Artikelbezeichnung<br>ALLOPURINOL 100 HEUMANN<br>ANTI BRUMM FORTE PUMPZERST<br>ASPECTON DS HUSTENTROPFEN                                                                                                    | DAR<br>TAB<br>TRO                             | Einheit<br>50St<br>75ml<br>50ml                                           | PZN<br>1564880<br>2830579<br>0665515                                                        | Anbieter<br>Heumann Pharma GmbH<br>Hermes Arzneimittel GmbH<br>KREWEL MEUSELBACH                                                                                                    | Lagerort | Status<br>1<br>1<br>1                               | Reserviert<br>1<br>1<br>1                                              |
| Artikelbezeichnung<br>ALLOPURINOL 100 HEUMANN<br>ANTI BRUMM FORTE PUMPZERST<br>ASPECTON DS HUSTENTROPFEN<br>BEGRIVAC 2010/2011 M KANUE                                                                                     | DAR<br>TAB<br>TRO<br>FER                      | Einheit<br>50St<br>75ml<br>50ml<br>20X0.5ml                               | PZN<br>1564880<br>2830579<br>0665515<br>5528272                                             | Anbieter<br>Heumann Pharma GmbH<br>Hermes Arzneimittel GmbH<br>KREWEL MEUSELBACH<br>Novartis Vaccines And Di                                                                                              | Lagerort | Status<br>1<br>1<br>1<br>5                          | Reserviert<br>1<br>1<br>1                                              |
| Artikelbezeichnung<br>ALLOPURINOL 100 HEUMANN<br>ANTI BRUMM FORTE PUMPZERST<br>ASPECTON DS HUSTENTROPFEN<br>BEGRIVAC 2010/2011 M KANUE<br>BONVIVA 150MG                                                                    | DAR<br>TAB<br>TRO<br>FER<br>FTA               | Einheit<br>50St<br>75ml<br>50ml<br>20X0.5ml<br>3St                        | PZN<br>1564880<br>2830579<br>0665515<br>5528272<br>6864983                                  | Anbieter<br>Heumann Pharma GmbH<br>Hermes Arzneimittel GmbH<br>KREWEL MEUSELBACH<br>Novartis Vaccines And Di<br>Eurim Pharm Arzneimittel                                                                  | Lagerort | Status<br>1<br>1<br>1<br>5<br>1                     | Reserviert<br>1<br>1<br>1<br>1<br>1                                    |
| Artikelbezeichnung<br>ALLOPURINOL 100 HEUMANN<br>ANTI BRUMM FORTE PUMPZERST<br>ASPECTON DS HUSTENTROPFEN<br>BEGRIVAC 2010/2011 M KANUE<br>BONVIVA 150MG<br>BUDECORT 200 NOVOL 200H RE                                      | DAR<br>TAB<br>TRO<br>FER<br>FTA<br>IHP        | Einheit<br>50St<br>75ml<br>20X0.5ml<br>3St<br>2St                         | PZN<br>1564880<br>2830579<br>0665515<br>5528272<br>6864983<br>3843615                       | Anbieter<br>Heumann Pharma GmbH<br>Hermes Arzneimittel GmbH<br>KREWEL MEUSELBACH<br>Novartis Vaccines And Di<br>Eurim Pharm Arzneimittel<br>ASTELLAS PHARMA GM                                            | Lagerort | Status<br>1<br>1<br>5<br>1<br>1<br>1                | Reserviert<br>1<br>1<br>1<br>1<br>1                                    |
| Artikelbezeichnung<br>ALLOPURINOL 100 HEUMANN<br>ANTI BRUMM FORTE PUMPZERST<br>ASPECTON DS HUSTENTROPFEN<br>BEGRIVAC 2010/2011 M KANUE<br>BONVIVA 150MG<br>BUDECORT 200 NOVOL 200H RE<br>CALC CARB PRAEC                   | DAR<br>TAB<br>TRO<br>FER<br>FTA<br>IHP        | Einheit<br>50St<br>75ml<br>50ml<br>20X0.5ml<br>3St<br>2St<br>1kg          | PZN<br>1564880<br>2830579<br>0665515<br>5528272<br>6864983<br>3843615<br>1790079            | Anbieter<br>Heumann Pharma GmbH<br>Hermes Arzneimittel GmbH<br>KREWEL MEUSELBACH<br>Novartis Vaccines And Di<br>Eurim Pharm Arzneimittel<br>ASTELLAS PHARMA GM<br>INTERN-DROGEN                           | Lagerort | Status<br>1<br>1<br>1<br>5<br>1<br>1<br>1<br>1      | Reserviert<br>1<br>1<br>1<br>1<br>1                                    |
| Artikelbezeichnung<br>ALLOPURINOL 100 HEUMANN<br>ANTI BRUMM FORTE PUMPZERST<br>ASPECTON DS HUSTENTROPFEN<br>BEGRIVAC 2010/2011 M KANUE<br>BONVIVA 150MG<br>BUDECORT 200 NOVOL 200H RE<br>CALC CARB PRAEC<br>CAPTOBETA 6.25 | DAR<br>TAB<br>TRO<br>FER<br>FTA<br>IHP<br>TAB | Einheit<br>50St<br>75ml<br>50ml<br>20X0.5ml<br>3St<br>2St<br>1kg<br>100St | PZN<br>1564880<br>2830579<br>0665515<br>5528272<br>6864983<br>3843615<br>1790079<br>7515026 | Anbieter<br>Heumann Pharma GmbH<br>Hermes Arzneimittel GmbH<br>KREWEL MEUSELBACH<br>Novartis Vaccines And DI<br>Eurim Pharm Arzneimittel<br>ASTELLAS PHARMA GM<br>INTERN-DROGEN<br>betapharm Arzneimittel | Lagerort | Status<br>1<br>1<br>1<br>5<br>1<br>1<br>1<br>1<br>1 | Reserviert           1           1           1           1           1 |

### 7.3 Ausdruck der IBV-Auswertung erweitert

**Anwendung:** Auswertungen > IBV-Auswertung Anwendungsfall: Ausdrucken der IBV-Auswertung Neu/geändert:

In den Ausdruck der monatlichen IBV-Auswertung wurden unter Warenbestand Monatsende zusätzlich folgende beide Werte aufgenommen: Bestand zu Effektiver EK sowie Bestand zu Eigener EK.

Damit haben Sie umfangreichere Vergleichmöglichkeiten zu den beiden bereits vorhandenen Werten Bestand zu ABDA-EK sowie Bestand zu Durchschnitts-EK.

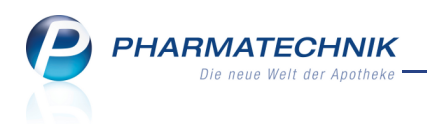

| ootheke |                                  |                                                                 |                                           |
|---------|----------------------------------|-----------------------------------------------------------------|-------------------------------------------|
|         | Å                                | Monatliche IBV-Auswertun<br>Auswertungszeitraum: 01.07.2011 - 3 | ig Datum: 19.07.2011<br>1.07.2011         |
|         |                                  |                                                                 |                                           |
|         | Umsatzerlöse                     | Umsatz in Euro                                                  |                                           |
|         | Privatrezepte                    | <zahlenwert></zahlenwert>                                       |                                           |
|         | davon PKV-RX-Arzneimittel        | <zahlenwert></zahlenwert>                                       |                                           |
|         | GKV-Rezepte                      | <zahlenwert></zahlenwert>                                       |                                           |
|         | davon GKV-RX-Arzneimittel        | <zahlenwert></zahlenwert>                                       |                                           |
|         | davon GKV-Mehrkosten             | <zahlenwert></zahlenwert>                                       |                                           |
|         | (GKV: abzüglich Apothekenrabatt) |                                                                 |                                           |
|         | Anzahl GKV-Rezepte               | Anzahl                                                          |                                           |
|         | Anzahl abgerechneter GKV-Rezepte | <zahlenwert></zahlenwert>                                       |                                           |
|         | Anzahl der Packungen             | Anzahl                                                          | Zusätzliche Erläuterung                   |
|         | PKV-Arzneimittel                 | <zahlenwert></zahlenwert>                                       |                                           |
|         | davon PKV-RX-Arzneimittel        | <zahlenwert></zahlenwert>                                       |                                           |
|         | GKV-Arzneimittel                 | <zahlenwert></zahlenwert>                                       |                                           |
|         | davon GKV-RX-Arzneimittel        | <zahlenwert></zahlenwert>                                       |                                           |
|         | Summe verkaufte Packungen        | <zahlenwert></zahlenwert>                                       | Alle Verkaufsarten und Abgabebestimmungen |
|         | Warenbestand Monatsende          | Wert in Euro                                                    | Zusätzliche Erläuterung                   |
|         | Bestand zu ABDA-EK               | <zahlenwert></zahlenwert>                                       |                                           |
|         | Bestand zu Durchschnitts-EK      | <zahlenwert></zahlenwert>                                       | Nach Bestand gewichteter effektiver EK    |
| Г       | Bestand zu Effektiver-EK         | <zahlenwert></zahlenwert>                                       |                                           |
|         | Bestand zu Eigener-EK            | <zahlenwert></zahlenwert>                                       |                                           |
|         | Kee here a h                     |                                                                 |                                           |
|         | Kundenanzahi                     | Anzahl                                                          |                                           |
|         | Kundenkontakt It. Kassenbon      | <zahlenwert></zahlenwert>                                       |                                           |

# 7.4 Ausdruck der Zuzahlungsliste standardmäßig nicht für Finanzamt konfiguriert

Anwendung: Auswertungen > Zuzahlungsliste Anwendungsfall: Ausdrucken der Zuzahlungsliste Neu/geändert:

Wenn Sie das Auswertungsergebnis der **Zuzahlungsliste** mit **Drucken - F9** ausdrucken möchten, dann ist im Fenster **Druckeinstellung > Zuzahlungsliste** jetzt standardmäßig die Option **Druck für Finanzamt** deaktiviert. Damit werden die Artikelbezeichnungen auf dem Ausdruck ausgewiesen.

| Druckeinstellung > Zuzahlungs | liste |     |           |
|-------------------------------|-------|-----|-----------|
| Druck für Finanzamt           |       |     |           |
| Text Artikelbezeichnung       |       |     |           |
| VK-Preis drucken              |       |     |           |
|                               |       |     |           |
|                               |       |     |           |
|                               |       | ОК  | Abbrechen |
|                               |       | F12 | Esc       |

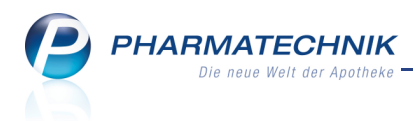

# 8 Dokumentationsverwaltung

### 8.1 Prüfen von BtM-Warenbewegungen geändert

Anwendung: Dokumentationsverwaltung

Anwendungsfall: Prüfen von BtM-Warenbewegungen

Neu/geändert:

Sie bestätigen die Prüfung der BtM-Warenbewegungen jetzt nicht mehr in der Tabelle der **BtM-Ab-/Zugänge**, sondern im **Detailbereich** der BtM-Ab-/Zugänge mit der Checkbox **Geprüft**. Wenn alle Felder vollständig gefüllt sind, wird daraufhin in der Tabelle oben das

Prüfkennzeichen 🞯 gesetzt.

| A.    | Dokumentati      | ion > BtM-I                        | Berichte > BtN     | 1-Ab-/Zug                   | änge           |                           |                         |               |                      | <u> </u>   | ?             | ×                 |
|-------|------------------|------------------------------------|--------------------|-----------------------------|----------------|---------------------------|-------------------------|---------------|----------------------|------------|---------------|-------------------|
| A     | tikelbezeichnung | 3                                  |                    | DAR                         | Einheit        | PZN                       | Bestand                 | von           | bis                  | Positionen |               | 1                 |
| F     | NTANYL 1A Ph     | arma 25µg/ł                        | n Matrixpfl.5,78   | n PFT                       | 5St            | 0682778                   | 40St                    | 26.07.2       | 011                  | 5          | -             | 1                 |
| Bt    | M-Ab-/Zuga       | änge                               |                    |                             |                |                           |                         |               |                      |            |               |                   |
|       | Тур              | Datum                              | Herkunft / Verk    | leib                        | Zugang         | Abgang                    | Bes                     | and Arzt      |                      | Beleg-Nr.  |               |                   |
| Ľ     | Verkauf          | 26.07.2011                         | Mustermann, M      | ax                          |                | 2                         |                         | 40St Muste    | erarzt, Franz        |            |               |                   |
|       | Retoure          | 26.07.2011                         | Musterlieferant    |                             |                | 5                         |                         | 42St          |                      | 34567      |               | 6                 |
| Ľ     | Verkauf          | 26.07.2011                         | Mustermann         |                             |                | 5                         |                         | 47St Muste    | erarzt, Franz        |            |               |                   |
|       | Wareneingang     | 26.07.2011                         | NOWEDA             |                             | 50             |                           |                         | 52St          |                      | 12345      |               | 0                 |
|       | Ubertrag         | 26.07.2011                         | Ubertrag           |                             | 2              |                           |                         | 2St           |                      |            |               | 6                 |
|       | Rich<br>Be:      | Typ Verkan<br>ntung Abgar<br>stand | uf 💌<br>ng 👻<br>40 | Datum<br>Menge<br>Beleg-Nr. | 26.07.2011     | • Bem                     | erkung Da               | s ist der Mu  | ısterbemerku         | ingstext.  |               |                   |
|       | к                | lunde                              |                    |                             |                |                           | Arzt                    |               |                      |            |               |                   |
|       | '                | Name Muste                         | rmann, Max         |                             |                |                           | Name Mu                 | isterarzt, Fr | anz                  |            |               |                   |
|       | Straße           | e / Nr.                            |                    |                             |                | Stra                      | ße / Nr. Ärz            | testr.        |                      | 1          |               |                   |
| s     | PLZ              | / Ort                              |                    |                             |                | PL                        | Z / Ort 12              | 345 N         | lusterstadt          |            |               |                   |
| Detai |                  |                                    |                    |                             |                | Ge                        | prüft                   |               |                      |            |               |                   |
| Str   | g Speichern      |                                    | Löso               | then                        | Nach<br>versch | unten Nad<br>hieben verse | h oben<br>chieben<br>F7 | Ve            | rnichtung<br>Irucken |            | Neu<br>Ab-/Zu | ier<br>igang<br>2 |

Aus gegebenem Anlass möchten wir Sie noch einmal darauf aufmerksam machen, dass Sie mit Umstieg von der Papierdokumentation auf die elektronische BtM-Dokumentation auf folgendes achten sollten:

- 1. Pflegen Sie auch in IXOS die Angaben vollständig ein.
- 3. Erstellen Sie nach Prüfung der Warenbewegungen pünktlich **zu jedem Monatsende** einen **Monatsausdruck**. Dieser Zeitpunkt ist für die elektronische Datenverarbeitung gesetzlich vorgeschrieben. Der Monatsausdruck dient der geforderten Nachweisführung.

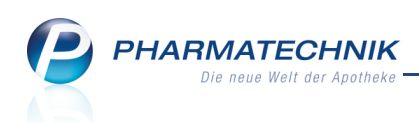

Ein ausgedruckter Entwurf ist **KEIN** Nachweisdokument! Er dient lediglich dazu, einen Überblick über die noch nicht abgeschlossenen Warenbewegungen und die

dabei fehlenden Angaben zu erhalten! Diese sind zu Ihrer Orientierung mit einem Icon gekennzeichnet. Deshalb sind Ausdrücke von Entwürfen mit einem Wasserzeichen ENTWURF versehen.

Auszug aus BtMVV, §13: " Der Nachweis von Verbleib und Bestand der Betäubungsmittel in den in § 1 Abs. 3 genannten Einrichtungen ist **unverzüglich nach Bestandsänderung** nach amtlichem Formblatt zu führen. Es können Karteikarten oder Betäubungsmittelbücher mit fortlaufend numerierten Seiten verwendet werden. Die Aufzeichnung kann auch mittels elektronischer Datenverarbeitung erfolgen, sofern jederzeit der Ausdruck der gespeicherten Angaben in der Reihenfolge des amtlichen Formblattes gewährleistet ist. … Für den Fall, daß die **Nachweisführung mittels elektronischer Datenverarbeitung** erfolgt, ist **die Prüfung auf der Grundlage zum Monatsende angefertigter Ausdrucke** durchzuführen. …"

# 8.2 Blutprodukt-Dokumentation automatisch anlegen

**Anwendung:** Systempflege, Kasse, Faktura, Warenlogistik, Dokumentationsverwaltung **Anwendungsfall:** Verkauf oder Wareneingang eines Blutproduktes **Neu/geändert:** 

Wenn in einem Verkaufsvorgang oder im **Wareneingang** ein Blutprodukt erfasst wird, so kann dafür automatisch eine Blutprodukt-Dokumentation angelegt werden. Auch wenn ein Verkaufsvorgang geändert wird, beispielsweise durch Abholung, Teilabholung und durch Änderung in der Verkaufsverwaltung, kann die Blutprodukt-Dokumentation automatisch angepasst werden.

Ob die Dokumentation für das abgegebene oder eingegangene Blutprodukt automatisch angelegt bzw. angepasst wird, steuern Sie mit dem Konfigurationsparameter **Blutprodukte automatisch dokumentieren**. Standardmäßig ist dieser deaktiviert, d.h. es läuft keine automatische Erfassung.

Wir empfehlen Ihnen, diesen Konfigurationsparameter zu dem Zeitpunkt zu aktivieren, an dem Sie von der Papierdokumentation zur elektronischen Blutprodukt-Dokumentation umsteigen möchten.

Ob in einem Verkaufsvorgang automatisch der Kunde sowie der verschreibende Arzt abgefragt wird, steuern Sie über den Konfigurationsparameter **Kunde und Arzt bei Blutprodukt -Verkauf abfragen**. Standardmäßig ist dieser aktiviert, d.h. Kunde und Arzt werden bei einer Blutproduktabgabe abgefragt.

Haben Sie den Konfigurationsparameter **Blutprodukte automatisch dokumentieren** nicht aktiviert, dann werden die Kundendaten nur in der Verkaufsverwaltung gespeichert, wodurch der Verkauf eindeutig zuzuordnen ist; und die Kundendaten werden auf dem Kassenbon aufgedruckt.

Sie finden beide Konfigurationsparameter in den Systemeinstellungen der

**Dokumentationsverwaltung**, Gültigkeitsbereich 'Mandant' bzw. 'Arbeitsplatz' auf der Seite **Blutprodukte**.

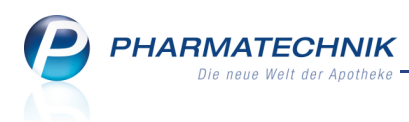

# 8.3 Dokumentation zu einem Blutprodukteingang bearbeiten

Anwendung: Dokumentationsverwaltung

**Anwendungsfall:** Dokumentation zu einem Blutprodukteingang bearbeiten **Neu/geändert:** 

Wenn im **Wareneingang** ein Blutprodukt erfasst wird, so kann dafür automatisch eine Dokumentation angelegt werden. Diese wird in der Dokumentationsverwaltung im Übersichtsfenster für **Blutprodukte** im Reiter **Blutprodukteingang** angezeigt. Hier können Sie mit **Charge bearbeiten - F5** die Chargennummer ergänzen. Ob die Dokumentation für das eingegangene Blutprodukt automatisch angelegt wird, steuern Sie mit dem Konfigurationsparameter **Blutprodukte automatisch dokumentieren**,

wie oben beschrieben.

| Artikelbezeichnung<br>Filterkriterien  Bit Bittprodukte Brufprotokolle Prufprotokolle Brufprotokolle Brufprotokol | S.             | Dokumentat  | tion       |                 |         |             |              |              |             |           |                 | - | •      | ×  |
|----------------------------------------------------------------------------------------------------|----------------|-------------|------------|-----------------|---------|-------------|--------------|--------------|-------------|-----------|-----------------|---|--------|----|
| BitM       Blutprodukte         Blutprodukte       Blutprodukte         Datum       Lieferant         Artikelbezeichnung       Einheit         PZUfprotokolle       Datum         Lieferant1       HUMANALBUMIN 20% OCT/J100ml         3038440       20         06.07.2011       TestLieferant1         TestLieferant1       Testartikel1         20mg       0002001         5646374       42                                                                                                    |                | Artikelbeze | eichnur    | ng              |         |             | Q.           |              |             |           |                 |   |        |    |
| Bit     Blutprodukte       Bitprodukte     Blutprodukteingang       Datum     Lieferant       Artikelbezeichnung     Einheit       PZUfprotokolle     Datum       Datum     Lieferant       HUMANALBUMIN 20% OCT>100mi     3038440       20     06.07.2011       TestLieferant1     Testartikel1       20mg     0002001       5646374     42                                                                                                    |                | Filter      | erkriterie | en              |         |             |              |              |             |           |                 |   |        |    |
| Blutprodukte         Blutprodukteingang         Offene Abgabedokumente         Abgeschlossene Abgabedokumente         Retoure           Brüfprotokolle         Datum         Lieferant         Artikelbezeichnung         Einheit         PZN         Ch-B.         Packungen           12.07.2011         Testtieferant1         HUMANALBUMIN 20% OCT/2100mi         3038440         20           06.07.2011         Testtieferant1         Testartikel1         20mg         0002001         5646374         42                                                                                                    | <u>B</u> tM    |             |            | Blutprod        | ukte    |             |              |              |             |           |                 |   |        |    |
| Prüfprotokolle       Datum Lieferant Artikelbezeichnung Einheit PZN ChB. Packungen         12:07.2011 TestLieferant1       HUMANALBUMIN 20% OCT/100ml       3038440       20         06:07.2011 TestLieferant1       Testartikel1       20mg       0002001       5646374       42                                                                                                    | Bl <u>u</u> tp | produkte    |            | Blutprodukt     | eingang | Offene Abga | bedokumente  | Abgeschlosse | ene Abgabed | lokumente | <u>R</u> etoure |   |        |    |
| Erufprotokolie         12.07.2011         TestLieferant1         HUMANALBUMIN 20% OCT/J100ml         3038440         20           06.07.2011         TestLieferant1         Testartikel1         20mg         0002001         5646374         42                                                                                                    | Decifie        |             |            | Datum           | Liefera | nt          | Artikelbezei | chnung       | Einheit     | PZN       | ChB.            | P | ackung | en |
| 06.07.2011 TestLieferant1 Testartikel1 20mg 0002001 5646374 42                                                                                                    | Prutp          | rotokolle   |            | 12.07.2011      | TestLie | ferant1     | HUMANALB     | UMIN 20% OCT | ¥100ml      | 3038440   |                 |   |        | 20 |
|                                                                                                    |                |             |            | 06.07.2011      | TestLie | ferant1     | Testartikel1 |              | 20mg        | 0002001   | 5646374         |   |        | 42 |
|                                                                                                    |                |             |            |                 |         |             |              |              |             |           |                 |   |        |    |
|                                                                                                    |                |             |            |                 |         |             |              |              |             |           |                 |   |        |    |
|                                                                                                    |                |             |            |                 |         |             |              |              |             |           |                 |   |        |    |
|                                                                                                    |                |             |            |                 |         |             |              |              |             |           |                 |   |        |    |
|                                                                                                    |                |             |            |                 |         |             |              |              |             |           |                 |   |        |    |
|                                                                                                    |                |             |            |                 |         |             |              |              |             |           |                 |   |        |    |
|                                                                                                    |                |             |            |                 |         |             |              |              |             |           |                 |   |        |    |
|                                                                                                    |                |             |            |                 |         |             |              |              |             |           |                 |   |        |    |
|                                                                                                    |                |             |            |                 |         |             |              |              |             |           |                 |   |        |    |
|                                                                                                    |                |             |            |                 |         |             |              |              |             |           |                 |   |        |    |
|                                                                                                    |                |             |            |                 |         |             |              |              |             |           |                 |   |        |    |
|                                                                                                    |                |             |            |                 |         |             |              |              |             |           |                 |   |        |    |
|                                                                                                    |                |             |            |                 |         |             |              |              |             |           |                 |   |        |    |
|                                                                                                    |                |             |            |                 |         |             |              |              |             |           |                 |   |        |    |
|                                                                                                    |                |             |            |                 |         |             |              |              |             |           |                 |   |        |    |
|                                                                                                    |                |             |            |                 |         |             |              |              |             |           |                 |   |        |    |
|                                                                                                    |                |             |            |                 |         |             |              |              |             |           |                 |   |        |    |
|                                                                                                    |                |             |            |                 |         |             |              |              |             |           |                 |   |        | _  |
| Step         Speichern         Sudhen         Neu         Charge         Details         Drucken                                                                                                    | Strg           | Speichern   | Such       | i <b>en</b> Neu |         | Cha         | rge          |              | Details     | Drucken   |                 |   |        |    |
| Alt F1 F2 F3 F5 F8 F9                                                                                                    | Alt            | F1          | F2         | F3              |         | bearb<br>F  | eiten        | -            | F8          | F9        |                 |   |        |    |

## 8.4 Chargen für Blutproduktabgaben dokumentieren

Anwendung: Dokumentationsverwaltung

**Anwendungsfall:** Eingeben von Chargen für Blutproduktabgaben

### Neu/geändert:

Um in offenen Abgabedokumenten die abgegebenen Chargen zu dokumentieren, tragen Sie diese im Fenster **Blutproduktabgabe** in die Tabelle **Chargen** ein.

Wenn noch keine Chargennummern eingetragen sind, dann klicken Sie in die Tabellenzeile **Chargenbezeichnung** und geben die Chargenbezeichnung ein.

Haben Sie mehrere Chargen abgegeben, wählen Sie ab der zweiten Charge Neue Charge -

F3. Daraufhin wird eine neue Zeile in der Tabellenspalte Chargenbezeichnung eingefügt, in

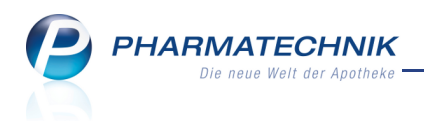

welche Sie die Chargennummer eintragen können. Oder Sie wählen ggf. aus der Liste ( am rechten Rand des Eingabefeldes der Chargenbezeichnung) die zutreffende Chargenbezeichnung aus. Die Einträge der Liste ermittelt das System aus den dokumentierten Wareneingängen und -abgaben zum jeweiligen Artikel.

| Dokumentation > Blutpro                      | duktabgabe (offen) |             |           |             |         |                | <b>–</b>     | 8     | ×   |
|----------------------------------------------|--------------------|-------------|-----------|-------------|---------|----------------|--------------|-------|-----|
| Artikelbezeichnung                           |                    | Darreichung | sform     | Einheit     | NP      | PZN            | Anbieter     |       |     |
| BISEKO Biotest-Serumkonserve In              | nfAmp.             | IFA         |           | ml          | N1      | 6886772        | BIOTEST PHAR | RMA G | мвн |
| Blutproduktabgabe                            |                    |             |           |             |         |                |              |       |     |
| Packungen                                    | 9                  |             |           | Anlag       | gedatu  | m 12.0         | 7.2011       |       |     |
| Abgabe an                                    | Patient -          |             |           | Letzte Är   | nderun  | ig 12.0        | 7.2011       |       |     |
|                                              |                    |             |           | Be          | earbeit | er Müller      |              |       |     |
| Empfänger                                    |                    |             |           | Versch      | reibun  | g              |              |       |     |
| Name                                         | Mustermann         |             |           |             | Ar      | zt Musterarz   | zt, Franz    |       |     |
| Vorname                                      | Heinz              |             |           | Str         | aße / N | Ir. Ärztestraf | 3e           | 2     |     |
| Straße / Nr.                                 | Musterstraße       | 10          |           | F           | PLZ/O   | rt 12345       | Musterstadt  |       |     |
| PLZ / Ort                                    | 12345 Musterstad   | it          |           |             |         |                |              |       |     |
| Geburtsdatum                                 | •                  |             |           |             |         |                |              |       |     |
| Chargen                                      | [                  |             |           |             |         | -              |              |       |     |
|                                              | Chargenbezeichnung | (ChB.)      | Packungen | Abgabedatum | 1       |                |              |       |     |
|                                              | 01234567           |             | 2         | 06.04.2010  |         |                |              |       |     |
|                                              | 9876543            |             | 2         | 09.07.2010  |         |                |              |       |     |
|                                              | 345678             |             | 4         | 08.07.2011  |         | -              |              |       |     |
|                                              |                    |             |           |             |         |                |              |       |     |
| Strg Speichern & N<br>Schließen Ch<br>Alt F1 | eue<br>arge<br>F3  |             |           |             |         |                |              |       |     |

## 8.5 Ausdrucken von Blutprodukt-Warenbewegungen

### Anwendung: Dokumentationsverwaltung

Anwendungsfall: Ausdrucken von Blutprodukt-Warenbewegungen Neu/geändert:

Bei elektronischer Dokumentation von Blutproduktabgaben ist eine zusätzliche Aufbewahrung von Papierdokumenten zwar nicht vorgeschrieben, angesichts einer Aufbewahrungsfrist von 30 Jahren aber sinnvoll.

Sowohl **Abgeschlossene Abgabedokumente** (inkl. **Retouren**) als auch **Blutprodukteingänge** werden als gemeinsame Liste gedruckt. Die Vorgänge werden allerdings nicht nach Artikeln gruppiert.

Offene Blutproduktabgaben werden nicht gedruckt. Blutproduktwareneingänge werden immer gedruckt, auch wenn sie unvollständig sind, da es sich nicht um Pflichtangaben gem. § 17 ApBetrO handelt.

Bereits ausgedruckte Blutprodukt-Dokumentationen werden als 'archiviert' angesehen und nicht noch einmal ausgedruckt. Haben Sie allerdings eine bereits ausgedruckte Blutprodukt-Dokumentation noch einmal geändert, so wird diese noch einmal ausgedruckt. Sie erhält eine neue Nummer und den Verweis auf die Nummer der bereits ausgedruckten Dokumentation (durchgestrichene Ziffer, beispielsweise <del>10</del>).

Nutzen Sie zum Ausdrucken der Liste die Funktion **Drucken - F9**. Das Ergebnis wird auf Ihrem Standarddrucker ausgegeben.

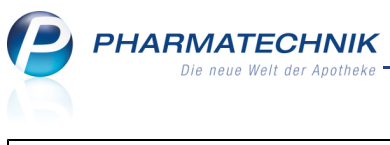

| Miste | er Apotheke -<br>druck der Bl | -<br>utprodukt | dokum  | entation                  |                     |         |     |         |         |                                                           | Datum: 12.07.2011<br>Uhrzeit: 15:04<br>Seite: 1/1 |
|-------|-------------------------------|----------------|--------|---------------------------|---------------------|---------|-----|---------|---------|-----------------------------------------------------------|---------------------------------------------------|
| Nr.   | Datum                         | Zugang A       | Abgang | Artikelbezeichnung        | Anbieter            | Einheit | DAR | PZN     | ChB.    | Lieferant/Empfänger                                       | Verschreibender Arzt                              |
| 4     | 12.07.2011                    | 20             |        | HUMANALBUMIN 20% OCTALBIN | OCTAPHARMA GMBH     | 100ml   | INF | 3038440 | 342516  | TestLieferant1<br>Lieferantstr. 111<br>12345 Lieferhausen |                                                   |
| 5     | 09.05.2011                    | 5              | 5      | BISEKO                    | BIOTEST PHARMA GMBH | 20ml    | IFA | 6886772 | 4566890 | TestLieferant1<br>Lieferantstr. 111<br>12345 Lieferhausen |                                                   |

# 8.6 Übersichten der Blutprodukt-Dokumentationen optimiert

#### Anwendung: Dokumentationsverwaltung

**Anwendungsfall:** Verwalten von Blutprodukt-Dokumentationen **Neu/geändert:** 

In den Reitern zur Blutprodukt-Dokumentation werden die Blutprodukte jetzt alphabetisch sortiert nach der Artikelbezeichnung angezeigt. Außerdem wurde die Anzeige der **PZN** in allen Tabellen eingeführt.

| Dokumentation         |                          |               |         |            |           |            | <b>E</b>           | 8 | ×        |
|-----------------------|--------------------------|---------------|---------|------------|-----------|------------|--------------------|---|----------|
| Artikelbezeichn       | ung                      | Q             |         |            |           |            |                    |   |          |
| Filterkrite           | rien                     |               |         |            |           |            |                    |   |          |
|                       |                          |               |         |            |           |            |                    |   |          |
| <u>B</u> tM           | Blutprodukte             |               |         |            |           |            |                    |   |          |
| Bl <u>u</u> tprodukte | Blutprodukteingang Offer | ne Abgabedoku | mente   | Abgeschlos | sene Abga | abedokumen | te <u>R</u> etoure |   |          |
| Prüfprotokolle        | Artikelbezeichnung       | Menge DAR     | Einheit | PZN        | Ch        | -В.        | Empfänger          |   | en       |
| Duplotokolic          | BISEKO                   | 2 IFA         | 20ml    | 688677     | 72 012    | 34567      | Heinz Mustermann   |   | 20       |
|                       | BISEKO                   | 2 IFA         | 20ml    | 688677     | 72 987    | 6543       | Heinz Mustermann   |   | 12       |
|                       | BISEKO                   | 4 IFA         | 20ml    | 688677     | 72 3456   | 678        | Heinz Mustermann   |   |          |
|                       | BISEKO                   | 1 IFA         | 20ml    | 688677     | 72 5678   | 890        | Heinz Mustermann   |   |          |
|                       | BISEKO                   | 0 IFA         | 20ml    | 688677     | 72        |            |                    |   |          |
|                       | BISEKO                   | 0 IFA         | 20ml    | 688677     | 72        |            |                    |   |          |
|                       | HUMANALBUMIN 20% OCTA    | 0 INF         | 100ml   | 303844     | 40        |            |                    |   |          |
|                       | HUMANALBUMIN 20% OCTA    | 1 INF         | 100ml   | 303844     | 40        |            | Heinz Mustermann   |   |          |
|                       | HUMANALBUMIN 20% OCTA    | 1 INF         | 100ml   | 303844     | 40        |            | Heinz Mustermann   |   |          |
|                       | HUMANALBUMIN 20% OCTA    | 1 INF         | 100ml   | 303844     | 40 5478   | 899000     | Doris Musterfrau   |   |          |
|                       |                          |               |         |            |           |            |                    |   |          |
|                       |                          |               |         |            |           |            |                    |   |          |
|                       |                          |               |         |            |           |            |                    |   |          |
|                       |                          |               |         |            |           |            |                    |   |          |
|                       |                          |               |         |            |           |            |                    |   |          |
|                       |                          |               |         |            |           |            |                    |   |          |
|                       |                          |               |         |            |           |            |                    |   | <u> </u> |
| Strg Speichern Suc    | chen Neu                 |               |         |            | Details   | Drucken    |                    |   |          |
| Alt F1                | F2 F3                    |               |         |            | F8        | F9         |                    |   |          |

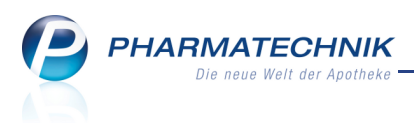

# 9 Online-Anfragen und Bestellungen

# 9.1 Selektives Ausdrucken von Rückmeldungen möglich

Anwendung: Kasse, Faktura, Artikelverwaltung

Anwendungsfall: Ausdrucken der Rückmeldungen von Großhändlern

### Neu/geändert:

Sie können die Rückmeldungen von allen Großhändlern oder neuerdings nur jene von bestimmten Großhändlern ausdrucken, um die Ergebnisse der ausgeführten Online-Anfrage mit allen wichtigen Details festzuhalten.

Nutzen Sie dazu im Fenster **Warenlogistik > Online-Anfrage/Bestellung** wie bisher die Funktion **Rückmeldung GH drucken - F9**.

Wenn Sie mehr als einen Online-Dienstanbieter konfiguriert haben, dann erscheint das Fenster **Rückmeldung drucken > Auswahl GH**, ansonsten wird die Rückmeldung sofort ausgedruckt.

Der Ausdruck bestimmter Großhändler bzw. eines Großhändlers könnte beispielsweise als Nachweis für einen nicht erfolgten Austausch entsprechend eines Rabattvertrages verwendet werden.

| R | ückmeld             | ung drucken > / | Auswahl GH | 2         |
|---|---------------------|-----------------|------------|-----------|
|   | Drucken             | Großhandel      |            |           |
|   | <b>v</b>            | Noweda          |            |           |
|   | ~                   | Sanacorp        |            |           |
|   |                     |                 |            |           |
|   |                     |                 |            |           |
|   |                     |                 |            |           |
|   | Markieru<br>entfern | ing<br>en       | OK         | Abbrechen |
|   | F7                  |                 | F12        | Esc       |

# 9.2 Hauptlieferant ist zusätzliche Option bei Abfragereihenfolge beim Großhandel

**Anwendung:** Kasse, Faktura, Artikelverwaltung **Anwendungsfall:** Ausführen einer Online-Anfrage **Neu/geändert:** 

Beim Konfigurieren der Online-Abfragereihenfolge der Großhändler mit dem Konfigurationsparameter **Großhändler Reihenfolge** haben Sie jetzt neben der Priorisierung nach Liefer- oder Abrufzeit die Möglichkeit, zuerst Ihren **Hauptlieferant** abzufragen. Sie finden den Konfigurationsparameter wie gewohnt in den Systemeinstellungen der **Warenlogistik**, Gültigkeitsbereich 'Mandant' auf der Seite **Online-Anfrage/Bestellung**. Ist Ihr Hauptlieferant nicht vollständig lieferfähig, dann wird ein anderer, vollständig bzw. über Verbund lieferfähiger Lieferant vorgeschlagen.

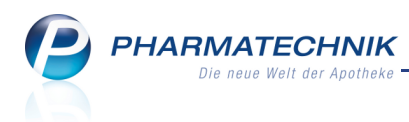

# 9.3 Anfrage aus Artikelverwaltung optimiert

Anwendung: Artikelverwaltung

Anwendungsfall: Ausführen einer Online-Anfrage

#### Neu/geändert:

Beim Anfragen von Artikeln aus der Artikelverwaltung sind im Fenster Warenlogistik >

**Online-Anfrage/Bestellung** zunächst **keine** Artikel aus der Trefferliste selektiert. Wenn Sie Artikel bestellen möchten, dann müssen Sie diese jetzt aktiv auswählen, indem Sie die Checkbox am Zeilenanfang aktivieren **v**.

Damit wird vermieden, dass Sie alle Artikel der Trefferliste aus Versehen bestellen.

| nne-        | Antrag                     | e mit bestellmöglichkeit                                |            |                                          | GH-F                                                                           | einenfölge | e bei Anfrag | e/Bestellung: Nach  | nste Liererzeit    |
|-------------|----------------------------|---------------------------------------------------------|------------|------------------------------------------|--------------------------------------------------------------------------------|------------|--------------|---------------------|--------------------|
| <u>A</u> nt | ragen                      | <u>B</u> estellungen                                    |            |                                          |                                                                                |            |              |                     |                    |
|             | Mg.                        | Artikelbezeichnung                                      | DAR        | Einheit                                  | Anbieter                                                                       | PZN        | Phönix       | Sanacorn            | fort lieferbar und |
|             | 200                        | GELOMYRTOL                                              | KAP        | 100St                                    | G. Pohl-Boskamp GmbH &                                                         | 1254903    | 💦 🚾          | Il bei diesem Großh | iändler bestellt w |
|             | 1                          | GELOMYRTOL                                              | КАР        | 200St                                    | G. Pohl-Boskamp GmbH &                                                         | 3010217    | •            | •                   |                    |
|             | 1                          | GELOMYRTOL FORTE                                        | КАР        | 50St                                     | G. Pohl-Boskamp GmbH &                                                         | 2571540    | 0            | 2                   |                    |
|             | 1                          | ASPIRIN 100 N                                           | TAB        | 20St                                     | Bayer Vital GmbH                                                               | 7621113    | 12           | •                   |                    |
| ickn        | neldung                    | des Großhandels                                         |            | Großhär                                  | ndler < Phönix                                                                 |            |              | GH-Lieferzeit       | keine Angabe       |
| ickn        | neldung                    | des Großhandels                                         |            | Großhär                                  | ndler < Phönix                                                                 |            | >            | GH-Lieferzeit       | keine Angabe       |
| ickn        | neldung                    | i des Großhandels<br>Liefer-Mg.                         |            | Großhär                                  | ndler < Phönix<br>Tour 05.07.2                                                 | 2011       | >            | GH-Lieferzeit [     | keine Angabe       |
| ickn        | neldung                    | I des Großhandels<br>Liefer-Mg.<br>VerbMg.              |            | Großhär<br>11<br>39                      | ndler < Phönix<br>Tour 05.07.<br>Tour Verb.                                    | 2011       | >            | GH-Lieferzeit [     | keine Angabe       |
| ickn        | neldung                    | l des Großhandels<br>Liefer-Mg.<br>VerbMg.<br>Dispo-Mg. |            | Großhär<br>11<br>39<br>150               | ndler < Phònix<br>Tour 05.07.<br>Tour Verb.<br>ErsatzPZN                       | 2011       | >            | GH-Lieferzeit [     | keine Angabe       |
| ickn        | <b>neldung</b><br>efektgri | Liefer-Mg.<br>VerbMg.<br>Dispo-Mg.<br>Ind / Fehlerinfo  | ehlt zur Z | Großhär<br>11<br>39<br>150<br>Zeit - Ver | ndler Phōnix<br>Tour 05.07.7<br>Tour Verb.<br>ErsatzPZN bundlieferung moeglich | 2011       |              | GH-Lieferzeit       | keine Angabe       |

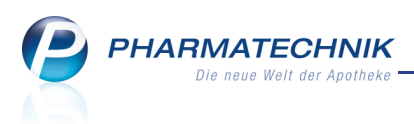

# **10 Systempflege**

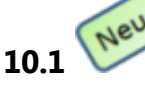

# Einstellungen zur Anbindung eines electronic-cash-Terminals an

### die Kasse

Anwendung: Systempflege

Anwendungsfall: Konfigurieren der electronic-cash-Anbindung

### Neu/geändert:

Für Kartenzahlungen können Sie jetzt auch ein electronic-cash-Terminal an die Kasse anschließen.

Die dafür nötigen Einstellungen nehmen Sie im Menü 💭 Systempflege unter 🖫 electronic-cash-Verwaltung vor.

Hier können Sie im Navigationsleisteneintrag **Einstellungen** für jeden Arbeitsplatz Einstellungen wie die Aktivierung und die Festlegung der Zugangsdaten vornehmen, sowie den Verbindungsstatus des Arbeitsplatzes mit dem electronic-cash-Terminal einsehen. Außerdem stellen Sie ein, ob Sie den electronic-cash-Abschluss automatisch mit dem Erstellen des Z-Bons durchführen möchten.

In einer Apotheke können maximal 10 electronic-cash-Terminals angeschlossen werden. Um die Verbindung des Arbeitsplatzes mit dem electronic-cash-Terminal herzustellen, wählen Sie die Funktion **Verbindung ec-Geräte - F11**.

Um das markierte electronic-cash-Terminal außerhalb der Aktivierung durch die Warenwirtschaft, beispielsweise für Stornos zu aktivieren, wählen Sie **ec-Gerät entsperren -F10**. Mit **ec-Gerät sperren - Strg + F10** sperren Sie das Gerät manuell wieder, so dass es nur durch die Warenwirtschaft angesteuert werden kann.

| electronic-cash-V     | 'erwaltung     |          |                   |                   |                  |          | 4                 | ) ×     |
|-----------------------|----------------|----------|-------------------|-------------------|------------------|----------|-------------------|---------|
| Name                  |                |          |                   |                   |                  |          |                   |         |
| Apotheke              |                |          |                   |                   |                  |          |                   |         |
| <u>E</u> instellungen | Einstellunge   | n        |                   |                   |                  |          |                   |         |
| Kartentyp/            | Arbeitsplatz   | Aktiv    | Name              | IP-Adresse        | Port             | Passwort | Druck am ec-Gerät | <b></b> |
| Zahlungsarten         | kas001         | ~        | ec Kasse 1/3      | 172.16.110.141    | 22000            | 000000   | ~                 | 0       |
|                       | kas002         | ~        | ec Kasse 2/4      | 172.16.110.142    | 22001            | 234567   | ✓                 | •       |
|                       | kas003         | ~        | ec Kasse 1/3      | 172.16.110.141    | 22000            | 000000   | ~                 | 0       |
|                       | kas004         |          | ec Kasse 2/4      | 172.16.110.142    | 22001            | 234567   | -                 |         |
|                       | kas005         |          |                   |                   |                  |          | -                 | =       |
|                       | kas006         |          |                   |                   |                  |          | -                 |         |
|                       | kas007         |          |                   |                   |                  |          | ✓                 |         |
|                       | kas008         |          |                   |                   |                  |          | $\checkmark$      |         |
|                       | kas009         |          |                   |                   |                  |          | $\checkmark$      |         |
|                       | kas010         |          |                   |                   |                  |          | $\checkmark$      |         |
|                       | kas011         |          |                   |                   |                  |          | ~                 |         |
|                       | kas012         |          |                   |                   |                  |          | ~                 |         |
|                       | kas013         |          |                   |                   |                  |          | ~                 |         |
|                       | kas014         |          |                   |                   |                  |          | ~                 |         |
|                       | kas015         |          |                   |                   |                  |          | ~                 |         |
|                       | kas016         |          |                   |                   |                  |          | ~                 |         |
|                       | kas017         |          |                   |                   |                  |          | ~                 | -       |
|                       | ec-Abschluss a | uf allen | ec-Terminals auto | matisch mit dem : | Z-Bon durchführe | n        |                   |         |
|                       |                |          |                   |                   |                  |          |                   |         |
|                       |                |          |                   |                   |                  |          |                   |         |
|                       |                |          |                   |                   |                  |          |                   |         |
|                       |                |          |                   |                   |                  |          |                   |         |
|                       |                |          |                   |                   |                  |          |                   |         |
| Care Speichern        |                |          |                   |                   |                  | ec-G     | erät Verbindung   |         |
| Sug                   |                |          |                   | _                 |                  | entsp    | erren ec-Geräte   |         |
| Alt F1                |                |          |                   |                   |                  | F1       | .0 F11            |         |

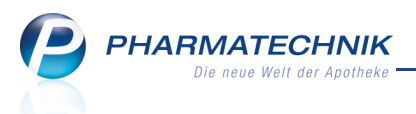

Im Navigationsleisteneintrag **Kartentyp/Zahlungsarten** können Sie Kartentypen und Zahlungsarten konfigurieren. Dabei können Sie für jede Art der girocard-Zahlung - mit Unterschrift oder PIN - die Unter- sowie Obergrenzen der Zahlungsbeträge festlegen und diese Zahlungsarten aktivieren. Standardeinstellungen der Limits sind in IXOS vorgeleistet. Gleiches gilt für Kreditkartenzahlungen, nur sind hier keine Standardlimits eingetragen. Folgende Kartentypen, kombiniert mit der Zahlungsart stehen zur Verfügung:

- girocard (ELV mit Unterschrift) Elektronisches Lastschriftverfahren mit Unterschrift.
- girocard (mit Unterschrift/geprüft gegen TSD) Lastschriftverfahren mit Unterschrift: Bei der Zahlung wird die "Karte" bzw. die Zahlungsfähigkeit gegen eine Telecash-Sperrdatei geprüft.
- girocard (electronic cash mit PIN) Kartenzahlung mit Eingabe der Persönlichen Identifikations-Nummer durch den Kunden.

| electronic-cash-V                                              | erwaltung                                                                                                    |                                             | <b>_</b>                                      | 8 | × |
|----------------------------------------------------------------|----------------------------------------------------------------------------------------------------|---------------------------------------------|-----------------------------------------------|---|---|
| Name                                                           |                                                                                                    |                                             |                                               |   |   |
| Löwen-Apotheke                                                 |                                                                                                    |                                             |                                               |   |   |
| Löven-Apotheke<br>Einstellungen<br>Kartentyp/<br>Zahlungsarten | Kartentyp / Zahlungsarten<br>Kartentyp/Zahlungsart<br>girocard (ELV mit Unterschrift)<br>girocard (electronic cash mit PIN)<br>Kreditkarte | Limit in € von 1<br>0,01<br>30,01<br>200,01 | imit in € bis<br>30,00<br>200,00<br>99,999,99 |   |   |
| Strg Speichern                                                 |                                                                                                    | ec-Gerät<br>entsperren                      | Verbindung<br>ec-Geräte                       |   |   |
| FI FI                                                          |                                                                                                    | F10                                         | FII                                           |   |   |

• Kreditkarte - Zahlung per Kreditkarte.

Ein Kartentyp mit Zahlungsart muss aktiviert sein, um an der Kasse im Fenster **Auswahl Kartentyp** als mögliche Karten-Abschlussart ausgewählt werden zu können. Haben Sie nur einen Kartentyp aktiviert, so wird das Fenster nicht angezeigt, sondern der eingetragene Kartentyp mit Zahlungsart ist vorbelegt. Mehr dazu im Thema 'Zahlung mit und ohne electronic-cash-Terminal' auf Seite 5.

Anhand der eingetragenen Grenzwerte für Zahlungsbeträge (**Limit**) wird die zutreffende Abschlussart im Fenster **Auswahl Kartentyp** ermittelt und markiert.

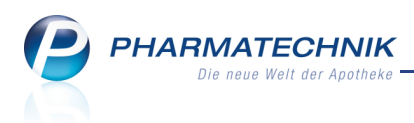

# 10.2 Verhandlungssache-Angebote standardmäßig in EK-Preisberechnung integriert

Anwendung: Anbebotslisten verwalten, Warenlogistik, Artikelverwaltung

Anwendungsfall: Angebotslisten in IXOS einbinden

#### Neu/geändert:

Im Modul **Angebotslisten verwalten** verknüpfen Sie Angebotslisten mit einem Lieferanten. Nun können diese Angebotslisten Sonderkonditionen, d.h. Verhandlungssache-Angebote enthalten, für welche Ihnen die Rabatte nicht bekannt sind.

Deshalb können Sie diese im Detailbereich nicht eintragen, so dass die Rabattwerte mit 0% ausgewiesen sind.

Um Ihnen nun in der Warenlogistik und der Artikelverwaltung zu signalisieren, dass Sie Sonderkonditionen zu einem Artikel vereinbart haben, wird die Checkbox **Integration in EK-Preisermittlung** jetzt standardmäßig aktiviert.

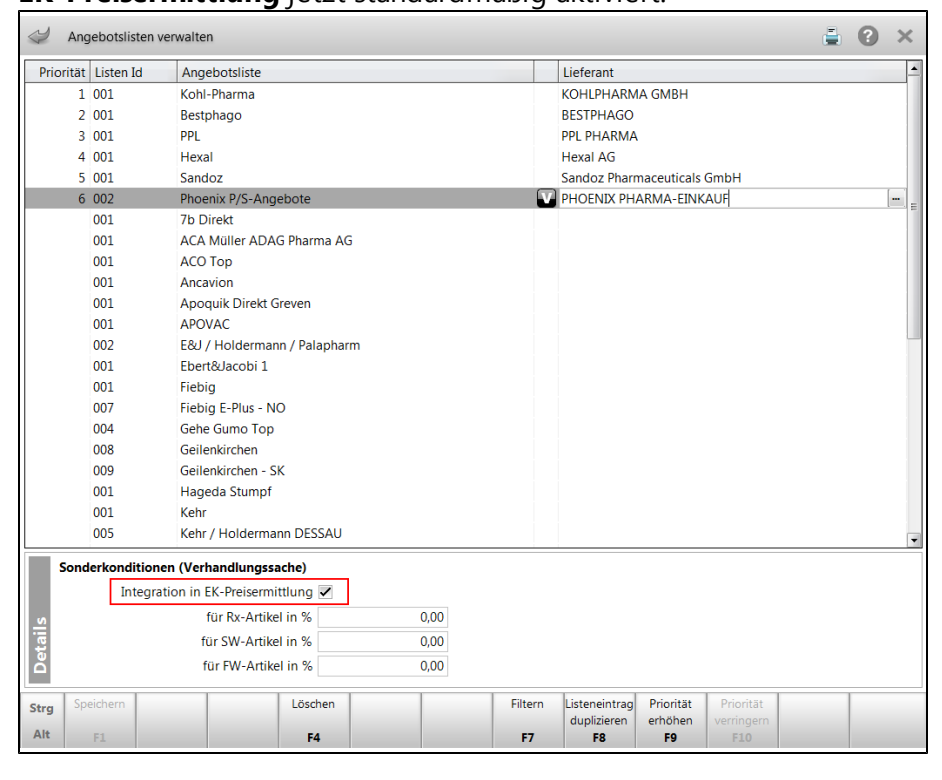

Auf diese Weise werden eingetragene Prozentwerte für Sonderkonditionen immer in die EK-Preisberechnung einbezogen, und Sonderkonditionen, für die Sie 0% eingetragen haben, werden an oberster Stelle der Angebotsliste mit dem Wert **Ja** angezeigt.

| Jahr | Jan        | Feb       | März    | April | Mai           | Juni  | Juli | Aug   | Sept        | Okt     | Nov        | Dez       | Gesam |
|------|------------|-----------|---------|-------|---------------|-------|------|-------|-------------|---------|------------|-----------|-------|
| 2011 |            |           |         |       |               |       |      |       |             |         |            |           |       |
| 2010 | 1          |           | 4       |       | 1             |       | 2    | 1     | 1           |         |            |           | 10    |
| 2009 | 2          | 2         | 1       | 1     | 1             | 2     | 2    | 3     | 3           | 2       | 2          | 2         | 23    |
|      | Bes        | tand 9    |         |       | ABDA-EK       |       | 5,34 |       | Letzter Li  | eferant | SANACOR    | P         |       |
| Na   | chlieferme | enge 0    |         | E     | ffektiver EK  |       | 4,66 | Le    | tztes Liefe | rdatum  | 18.09.2010 |           |       |
|      | Lieferan   | t         |         | Ang   | ebotsliste    |       |      | Menge | Nara        | Ange    | bots-EK    | Ersparnis | %     |
| es.  | PHOEND     | (PHARMA-I | EINKAUF | Phoe  | enix P/S-Ange | ebote |      | 1     |             | Ja      |            | 0,00      | 0,00  |
| A ja | Sonnen-    | Apotheke  |         |       |               |       |      | 1     | 0           |         | 4,81       | 0,53      | 9,93  |
| 4À   | PPL PHA    | RMA       |         | PPL   |               |       |      | 1     |             |         | 4,81       | 0,53      | 9,92  |

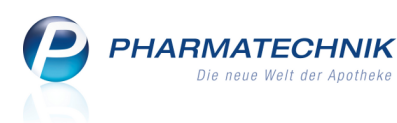

In der Bestellabfrage **Angebote** wird für Sonderkonditionen, für die Sie 0% eingetragen haben, unter **Aktuelle Bestelldaten** der ABDA-EK als EK-Preis angezeigt. Dieser wird auch benutzt, wenn Sie **Günstigstes Angebot - F6** oder **Günstigster Lieferant - F7** wählen.

# 10.3 Angebotslisten

# Angebotslisten für Ihre Apotheke täglich aktuell

**Anwendung:** Warenlogistik, Angebotslisten verwalten **Anwendungsfall:** Einsehen von Angeboten

## Neu/geändert:

Damit Sie immer die aktuell mit den Lieferanten ausgehandelten Angebote zur Verfügung haben, werden die Verknüpfungen der Angebotslisten mit Ihrer Apotheke jetzt täglich aktualisiert.

# 10.4 Öffnungszeiten im Firmenstamm hinterlegen

Anwendung: Firmenstamm

Anwendungsfall: Hinterlegen von Öffnungszeiten im Firmenstamm

### Neu/geändert:

Im Modul **Firmenstamm** können Sie auf der Seite **Öffnungszeiten** die Öffnungszeiten für Ihre Apotheke hinterlegen.

Diese werden in Zukunft unter anderem im Rahmen der Energiesparkampagne von der zentralen Systemverwaltung genutzt, um die Kassenarbeitsplätze zeitgesteuert in einen erweiterten Standby-Modus zu versetzen.

Die eingetragenen bzw. geänderten Öffnungszeiten werden ab dem Speicherzeitpunkt aktiv.

| <u>S</u> tammdaten  | Öffnungszeiten           |                    |         |     |       |       |   |       |  |
|---------------------|--------------------------|--------------------|---------|-----|-------|-------|---|-------|--|
| Finanzen            |                          | Montag             | 08:00   | . [ | 12:00 | 13:00 | - | 19:00 |  |
|                     |                          | Dienstag           | 08:00   | . [ | 12:00 | 13:00 | - | 19:00 |  |
| FiveRX Vorprüfung   |                          | Mittwoch           | 08:00   | . [ | 12:00 | 13:00 | - | 19:00 |  |
|                     |                          | Donnerstag         | 08:00   | . [ | 12:00 | 13:00 | - | 19:00 |  |
| Logos               |                          | Freitag            | 08:00   | . [ | 12:00 | 13:00 | - | 19:00 |  |
| Öffnungszeiten      |                          | Samstag            | 08:00 - | •   | 13:00 |       | - |       |  |
|                     |                          | Sonn-/Feiertag     | -       | - [ |       |       | - |       |  |
| <u>A</u> nschriften | Davon abweichend gilt an |                    |         |     |       |       |   |       |  |
|                     | Rosenmontag              | keine Abweichung 🔹 |         |     |       |       |   |       |  |
| Kommunikation       | Faschingsdienstag        | keine Abweichung 🔹 |         |     |       |       |   |       |  |
|                     | Heiligabend              | geöffnet 🔹         | 08:00 - | •   | 13:00 |       | - |       |  |
|                     | Silvester                | geöffnet 🔹         | 08:00   | - [ | 13:00 |       | - |       |  |
|                     |                          |                    |         |     |       |       |   |       |  |
|                     |                          |                    |         |     |       |       |   |       |  |
|                     |                          |                    |         |     |       |       |   |       |  |
|                     |                          |                    |         |     |       |       |   |       |  |
|                     |                          |                    |         |     |       |       |   |       |  |
|                     |                          |                    |         |     |       |       |   |       |  |
|                     |                          |                    |         |     |       |       |   |       |  |
|                     |                          |                    |         |     |       |       |   |       |  |
|                     |                          |                    |         |     |       |       |   |       |  |

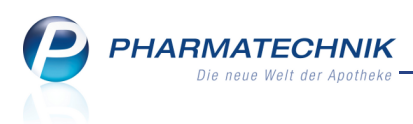

# **11** Sonstiges

# 11.1 Unterstützung beim Energiesparen

Anwendung: alle Anwendungsfall: Arbeiten mit IXOS Neu/geändert:

Sicher machen auch Sie sich Gedanken, wo Energiesparpotentiale in Ihrer Apotheke liegen, um die Betriebskosten zu senken und einen Beitrag zur Erhaltung unserer Umwelt zu leisten. Wir möchten Ihnen dabei helfen und haben in einem ersten Schritt folgendes implementiert:

Wenn Sie 15 Minuten nicht an einem Arbeitsplatz gearbeitet haben, so werden der Monitor und die Festplatte in einen Energiespar-Modus versetzt.

Das sehen Sie daran, dass der Bildschirm schwarz wird.

Sobald Sie die Tastatur wieder betätigen, die Maus bewegen oder den Touchscreen berühren, reaktivieren sich Monitor und Festplatte innerhalb weniger Sekunden wieder. Der Monitor zeigt IXOS daraufhin im gleichen Zustand wie vor dem Energiespar-Modus; auf die Festplatte kann wieder zugegriffen werden.

So sparen Sie fast die Hälfte des Stromverbrauchs für Arbeitsplätze, an denen nicht gearbeitet wird.

# 11.2 Startfenster der Onlinehilfe geändert

### Anwendung: alle

Anwendungsfall: Öffnen der Onlinehilfe

### Neu/geändert:

Wir möchten Sie ermuntern, öfter einmal die Onlinehilfe zu benutzen, wenn Sie Fragen zur Bedienung von IXOS haben. Und um Ihnen die Benutzung zu erleichtern, haben wir das Startfenster der Onlinehilfe geändert.

Sie öffnen die Onlinehilfe wie gewohnt mit einem Klick auf das Hilfe-Icon 🕜 oder mit der Funktion **Alt + F1 - Hilfe**.

| I Kasse |          |          |        |      |            |      | <b>.</b> | <b>Q</b> × |
|---------|----------|----------|--------|------|------------|------|----------|------------|
| Normal  | 0,00 Rez | ept 0,00 | Privat | 0,00 | grünes Rp. | 0,00 | Total    | 0,00       |

Standardmäßig wird nun beim Aufruf der Onlinehilfe im linken Teil des Fensters der Navigationsbaum, d.h. das Inhaltsverzeichnis, im Reiter **Inhalt** und - wie bisher auch - im rechten Teil das Hilfethema zum aktuell geöffneten Fenster angezeigt.

Über das Inhaltsverzeichnis haben Sie, nebenbei gesagt, auch gleich Zugriff auf die Suchfunktion, indem Sie den Reiter **Suchen** anklicken und einen Suchbegriff eingeben.

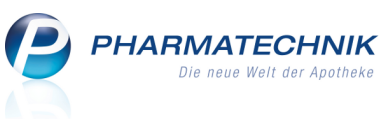

| B HTML Help                            |                                                                                        | J |  |  |  |  |
|----------------------------------------|----------------------------------------------------------------------------------------|---|--|--|--|--|
|                                        |                                                                                        |   |  |  |  |  |
| Ausbienden Süchen Zurück Vorwarts Sta  | Intseite Drucken Das ist neu niire                                                     | - |  |  |  |  |
| Inhalt Suchen                          | Sie sind hier. IXOS Warenwirtschaft > Verkauf > Die Kasse > Artikel verkaufen          |   |  |  |  |  |
| Artikel verkaufen                      | Artikel verkaufen                                                                      |   |  |  |  |  |
| ······································ | Kurz erklärt                                                                           | 1 |  |  |  |  |
| - 🕐 Vorschlagsunterstützte             | Die Kasse ermöglicht Ihnen verschiedene Verkaufsszenarien, z.B. Normalverkauf für      |   |  |  |  |  |
| 🛛 🕐 Rezeptverkäufe durchfi             | nicht-rezeptpflichtige Artikel, GKV-Rezeptverkauf mit verschiedenen Status und         |   |  |  |  |  |
| ····· ? Subtotals                      | Privatrezeptverkauf.                                                                   |   |  |  |  |  |
| 🕀 💎 Rezeptstatus auswähle 💡            | In diesem Hilfethema wird der Normalverkauf beschrieben. Mehr Informationen zu         |   |  |  |  |  |
| 🖳 🕜 Verkaufsart auswählen              | Rezeptverkäufen finden Sie unter ' <u>Rezeptverkäufe durchführen</u> '.                |   |  |  |  |  |
| 🖳 🕜 Kunden zuordnen bei 🔪              | V                                                                                      |   |  |  |  |  |
| 🕄 Allgemeine Artikelinfor              | D Wichtige Elemente des Eensters                                                       |   |  |  |  |  |
| 🗉 🍫 Signalisierung von C.A.            |                                                                                        |   |  |  |  |  |
| 🗈 🔷 Signalisierung von Inte            |                                                                                        |   |  |  |  |  |
| 🔤 🕄 Signalisierung von Arzı            | Normalverkauf durchführen                                                              |   |  |  |  |  |
| 🕀 📎 Signalisierung von Cro             | Fin Newselverfeit ein Verlauf für Artikal ohne menielle Abenbehentimmungen in D        |   |  |  |  |  |
| 🗉 🍫 Kundenbezogener Risi               | Ein Normalverkaul ist ein verkaul für Artikel onne spezielle Abgabebestimmungen, z.B.  |   |  |  |  |  |
| 🕀 🔷 Verkaufsposition ändei             | Menn Sie mit mehreren Bedienern den selben IXOS Arbeitsplatz nutzen, müssen Sie        |   |  |  |  |  |
| 🔤 🛛 Artikel gegenscannen               | wenn sie mit menieren beulenen den seiben <b>IXUS</b> -Arbeitsplatz hutzen, mussen sie |   |  |  |  |  |
| 🕀 💎 Total-Fenster                      | ggi. Zuerst einen <b>begienerwechsei</b> durchfuhren, bevor Sie fortfahren:            |   |  |  |  |  |
| 🕀 💎 Rezeptdruck zurückstel             | Klicken Sie auf Ihren Bedienerreiter , oder                                            |   |  |  |  |  |
|                                        | <ul> <li>Drücken Sie Ihre Bedienertaste.</li> </ul>                                    |   |  |  |  |  |
|                                        | 🗏 🖒 Die Farhaertaltung der IVOS Menüleiste nimmt die Farhe Ihres Redienerreiter ans 👘  | 1 |  |  |  |  |

Sie können jederzeit im Inhaltsverzeichnis andere Hilfethemen anklicken, um diese im rechten Teil des Fensters anzuzeigen.

Wenn Sie einen Verweis anklicken, wie im Bild oben beispielsweise <u>'Rezeptverkäufe</u> <u>durchführen'</u>, dann wird das entsprechende Hilfethema im rechten Teil des Fensters

### geöffnet.

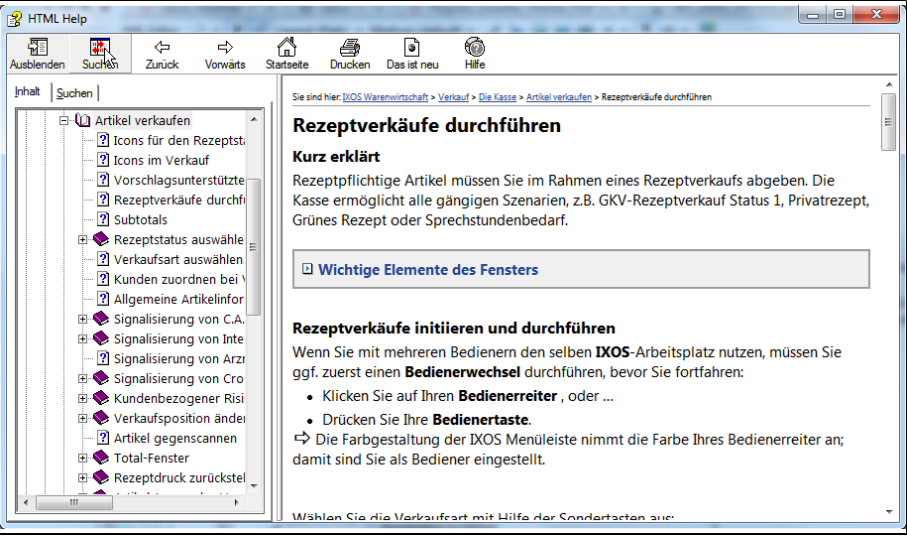

Wie Sie sehen, wird das Inhaltsverzeichnis nicht aktualisiert. So wissen Sie beim Browsen durch die Hilfe jederzeit, bei welchem Hilfethema Sie eingestiegen sind. Möchten Sie nun aber wissen, wo das aktuelle Hilfethema, auf das Sie durch das Anklicken diverser Links gekommen sind, im Inhaltsverzeichnis eingehängt ist, klicken Sie in der

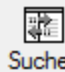

Menüleiste auf den Button Suchen, wie im Bild oben dargestellt.

Daraufhin wird das Inhaltsverzeichnis aktualisiert und das aktuell im rechten Teil des Hilfefensters angezeigte Hilfethema ist markiert. PHARMATECHNIK Die neue Welt der Apotheke

| 👔 HTML Help                                                                                                 |                                                                                                    |  |  |  |  |
|----------------------------------------------------------------------------------------------------|----------------------------------------------------------------------------------------------------|--|--|--|--|
|                                                                                                    |                                                                                                    |  |  |  |  |
| Ausbienden Suchen Zuruck Vorwarts Sta                                                                       | Intseite Unucken Das ist neu Hilfe                                                                         |  |  |  |  |
| Inhalt Suchen                                                                                               | Sie sind hier: IXOS Warenwirtschaft > Verkauf > Die Kasse > Artikel verkaufen > Rezeptverkäufe durchführen |  |  |  |  |
| 🖻 🔟 Artikel verkaufen 🔥 🔺                                                                                   | Rezeptverkäufe durchführen                                                                                 |  |  |  |  |
| 🦳 🕐 Icons für den Rezeptst                                                                                  |                                                                                                    |  |  |  |  |
| - 🛛 Icons im Verkauf                                                                                        | Kurz erklärt                                                                                               |  |  |  |  |
| 🦳 🕐 Vorschlagsunterstützte 🔤                                                                                | Rezeptpflichtige Artikel müssen Sie im Rahmen eines Rezeptverkaufs abgeben. Die                            |  |  |  |  |
| 🕜 Rezeptverkäufe durchfi                                                                                    | Kasse ermöglicht alle gängigen Szenarien, z.B. GKV-Rezeptverkauf Status 1, Privatrezept,                   |  |  |  |  |
| - ? Subtotals                                                                                               | Grünes Rezept oder Sprechstundenbedarf.                                                                    |  |  |  |  |
| 🕀 🚸 Rezeptstatus auswähle 📻                                                                                 |                                                                                                    |  |  |  |  |
| - 🕐 Verkaufsart auswählen                                                                                   | D Michaine Flowence des Foundans                                                                           |  |  |  |  |
| - 🛛 Kunden zuordnen bei 🔪                                                                                   | U Wichtige Elemente des Fensters                                                                           |  |  |  |  |
| - 🛛 Allgemeine Artikelinfor                                                                                 |                                                                                                    |  |  |  |  |
| 🗉 🎨 Signalisierung von C.A.                                                                                 | Perentuarkäufa initiiaran und durchführan                                                                  |  |  |  |  |
| 🖽 🍫 Signalisierung von Inte                                                                                 | Rezeptverkaute initileren und durchtunren                                                                  |  |  |  |  |
| - 🛛 Signalisierung von Arzı Wenn Sie mit mehreren Bedienern den selben IXOS-Arbeitsplatz nutzen, müssen Sie |                                                                                                    |  |  |  |  |
| 🕀 🚸 Signalisierung von Cro                                                                                  | ggf. zuerst einen Bedienerwechsel durchführen, bevor Sie fortfahren:                                       |  |  |  |  |
| 🕀 🚸 Kundenbezogener Risi                                                                                    | <ul> <li>Klicken Sie auf Ihren Bedienerreiter, oder</li> </ul>                                             |  |  |  |  |
| 🕀 🚸 Verkaufsposition ändei                                                                                  | Drücken Sie Ihre Bedienertaste.                                                                            |  |  |  |  |
| - 🛛 Artikel gegenscannen                                                                                    | Die Farbgestaltung der IXOS Menüleiste nimmt die Farbe Ihres Bedienerreiter an;                            |  |  |  |  |
| 🕀 🎨 Total-Fenster                                                                                           | damit sind Sie als Bediener eingestellt.                                                                   |  |  |  |  |
| 🕀 🚸 Rezeptdruck zurückstel _                                                                                |                                                                                                    |  |  |  |  |
|                                                                                                    |                                                                                                    |  |  |  |  |
|                                                                                                    | Wählen Sie die Verkaufsart mit Hilfe der Sondertasten aus                                                  |  |  |  |  |

# Möchten Sie das Inhaltsverzeichnis nicht angezeigt bekommen, dann klicken Sie in der Menüleiste auf **Ausblenden**.

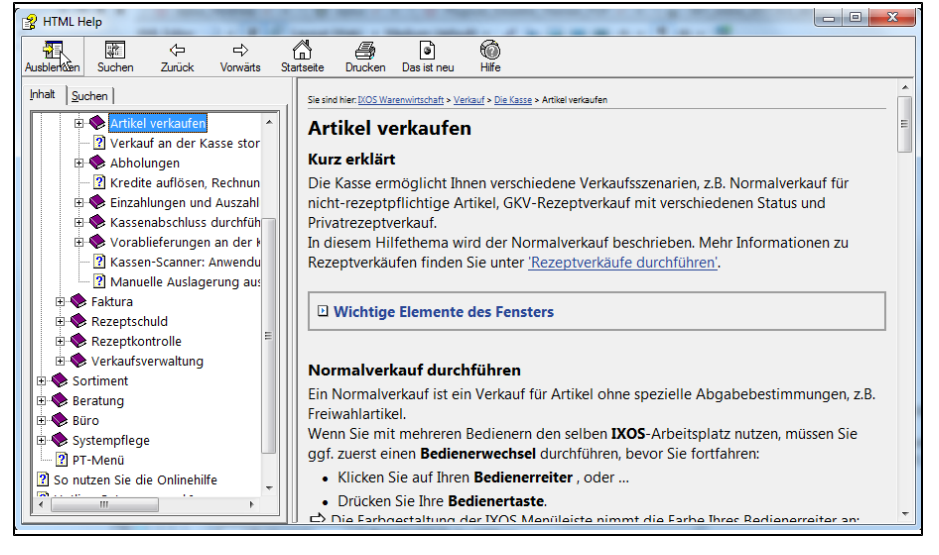

Das Fenster ist jetzt um die Breite des Inhaltsverzeichnisses kleiner.

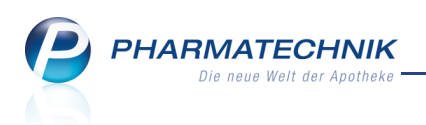

| 😵 НТМL Н                                                                              | elp            |                        |                                 |                   |          |             |                     | X   |
|---------------------------------------------------------------------------------------|----------------|------------------------|---------------------------------|-------------------|----------|-------------|---------------------|-----|
|                                                                                       | *              | ¢                      | ⇒                               | ä                 | 4        | 3           | 6                   |     |
| Einblenden                                                                            | Suchen         | Zurück                 | Vorwärts                        | Startseite        | Drucken  | Das ist neu | Hilfe               |     |
| Sie sind hier:                                                                        | XOS Warenwirts | schaft > <u>Verkau</u> | <u>f</u> > <u>Die Kasse</u> > . | Artikel verkaufen | I        |             |                     | _ ^ |
| Artike                                                                                | el verka       | aufen                  |                                 |                   |          |             |                     | E   |
| Kurz er                                                                               | klärt          |                        |                                 |                   |          |             |                     |     |
| Die Kasse ermöglicht Ihnen verschiedene Verkaufsszenarien, z.B. Normalverkauf für     |                |                        |                                 |                   |          |             |                     |     |
| nicht-rezeptpflichtige Artikel, GKV-Rezeptverkauf mit verschiedenen Status und        |                |                        |                                 |                   |          |             |                     |     |
| Privatrezeptverkauf.                                                                  |                |                        |                                 |                   |          |             |                     |     |
| In diesem Hilfethema wird der Normalverkauf beschrieben. Mehr Informationen zu        |                |                        |                                 |                   |          |             |                     |     |
| kezeptverkauten finden Sie unter <u>Kezeptverkaute durchfuhren</u> .                  |                |                        |                                 |                   |          |             |                     |     |
| Wichtige Elemente des Fensters                                                        |                |                        |                                 |                   |          |             |                     |     |
|                                                                                       |                |                        |                                 |                   |          |             |                     |     |
| Normalverkauf durchführen                                                             |                |                        |                                 |                   |          |             |                     |     |
| Ein Normalverkauf ist ein Verkauf für Artikel ohne spezielle Abgabebestimmungen, z.B. |                |                        |                                 |                   |          |             |                     | 3.  |
| Freiwahlartikel.                                                                      |                |                        |                                 |                   |          |             |                     |     |
| gof zuerst einen Bedienerwechsel durchführen, bevor Sie fortfahren:                   |                |                        |                                 |                   |          |             |                     |     |
| ygi. zueist einen beutenen weutsen durch unterli, bevor sie fortrahlen.               |                |                        |                                 |                   |          |             |                     |     |
| Nicken Sie au mich bedienerreiter, oder  Dwicken Sie Thre Bedienerterter              |                |                        |                                 |                   |          |             |                     |     |
|                                                                                       | Earbaesta      | ltung der              |                                 | nülaista ni       | immt die | Farhe Ihre  | c Radianarraitar an | -   |

Sie können das Inhaltsverzeichnis jederzeit mit einem Klick auf **Einblenden** wieder anzeigen.

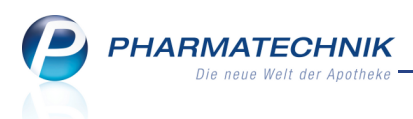

# **12 Unterstützung beim Arbeiten mit IXOS**

# 12.1 Die IXOS Service-Hotline: 0180 5 780808

Als **IXOS**-Anwender erreichen Sie die Service-Hotline unter der Rufnummer **0180 5 780808**. Damit Sie die Rufnummer jederzeit griffbereit haben, wird diese auf dem IXOS Desktop links oben - unter dem Namen Ihrer Apotheke - angezeigt.

# 12.2 Schnelle Hilfe - einfach das Hilfe-Icon oder 'Alt + F1 - Onlinehilfe' wählen

Die **IXOS** Onlinehilfe liefert Ihnen Beschreibungen und Informationen für alle neuen sowie häufig verwendeten Funktionen.

Wenn Sie sich z.B. beim Arbeiten nicht sicher sind, wie der aktuelle Vorgang weiter bearbeitet werden soll, wählen Sie das Hilfe-Icon ② am rechten Rand der Navigationsleiste bzw. rechts in der Titelleiste von Fenstern oder **Alt + F1 - Hilfe**. ⇒ Die Onlinehilfe öffnet sich in einem neuen Fenster.

Sie erhalten dann automatisch Informationen zur laufenden Anwendung. In den meisten Fällen sind diese kontextsensitiv, d.h. sie beziehen sich direkt auf die Funktion, die Sie gerade verwenden.

# 💱 Informationen zu den Neuerungen der aktuellen Version abrufen

Sie können sich in der Onlinehilfe schnell über die neuesten Funktionen der aktuellen Version informieren. Rufen Sie zunächst mit **Alt + F1 - Hilfe** die Onlinehilfe auf.

Klicken Sie dann auf den Button

Das ist neu

➡ Das Hilfethema mit den aktuellen Neuerungen öffnet sich.

Sie haben hier folgende Möglichkeiten:

- Versionsbeschreibung aufrufen.
- Direkt zu den ausführlichen Beschreibungen der wichtigsten Neuerungen springen.
- **Versions-Historie** aufrufen. Hier finden Sie die Neuerungen der letzten Versionen und können direkt auf deren Beschreibungen zugreifen.